# brother

Louch

# Guida software dell'utente

Il contenuto della guida e le specifiche di questo prodotto sono soggetti a modifiche senza preavviso. Brother si riserva il diritto di apportare modifiche senza preavviso alle specifiche e ai materiali qui contenuti e non potrà essere in alcun modo ritenuta responsabile di eventuali danni (inclusi quelli indiretti) causati dall'affidamento riposto nei materiali presentati, inclusi, in via esemplificativa, gli errori tipografici e di altro tipo eventualmente contenuti nelle pubblicazioni.

Le immagini delle schermate riportate in questa guida possono essere diverse in base al sistema operativo o alla stampante in uso.

Versione B

# Sommario

| Sommario                                                                                                    |
|----------------------------------------------------------------------------------------------------|
| Introduzione                                                                                                    |
| Marchi di fabbrica                                                                                                    |
| Creazione di etichette                                                                                                    |
| Utilizzo di P-touch Editor per Windows <sup>®</sup> 4         Avvio di P-touch Editor       4         Avvio della Guida in linea di P-touch Editor       8         Creazione di etichette con altre applicazioni       10         Utilizzo di P-touch Transfer Manager e P-touch Library       10         (solo PT-9600/9700PC/9800PCN)       17         Avvio di P-touch Transfer Manager       17         Trasferimento dei modelli di etichette dal PC alla stampante tramite USB       18         Trasferimento dei modelli alla stampante tramite rete (solo PT-9800PCN)       20         Backup dei modelli di etichette       21         Avvio di P-touch Library       22         Ricerca di etichette       23         Utilizzo di P-touch Editor Lite LAN (solo PT-9800PCN)       24         Utilizzo di P-touch Editor per Mac <sup>®</sup> (solo PT-3600/9600/9700PC/9800PCN)       28         Avvio di P-touch Editor per Mac <sup>®</sup> (solo PT-3600/9600/9700PC/9800PCN)       28         Avvio di P-touch Editor ad i P-touch Editor       28         Avvio della Guida in linea di P-touch Editor       30 |
| Appendice                                                                                                    |
| Stampa diretta da altre applicazioni                                                                                                    |

Introduzione

La stampante di etichette Brother consente di stampare in modo semplice e rapido etichette personalizzate create con il software P-touch Editor.

#### Marchi di fabbrica

Il logo Brother è un marchio registrato di Brother Industries, Ltd.

Brother è un marchio registrato di Brother Industries, Ltd.

© 2010 Brother Industries, Ltd. Tutti i diritti riservati.

Microsoft, Windows Vista, Windows Server e Windows sono marchi registrati di Microsoft Corporation negli Stati Uniti e in altri Paesi.

Apple, Macintosh e Mac OS sono marchi di Apple Inc., registrati negli Stati Uniti e in altri Paesi. I nomi di altri software o prodotti citati nel presente documento sono marchi di fabbrica o marchi registrati delle rispettive aziende.

Ciascuna azienda, il cui software viene citato nella presente guida, dispone di un accordo di licenza per il software specifico per i programmi posseduti.

Tutti gli altri marchi e prodotti citati nella Guida software dell'utente e nella Guida dell'utente sono marchi registrati dei rispettivi possessori.

#### Informazioni sulla guida

Questa guida è inclusa nel CD-ROM in formato PDF.

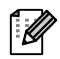

In questa guida, quando il puntatore del mouse assume la forma 🖓 be possibile fare clic per passare alla pagina corrispondente.

Per informazioni sulle funzioni di base di Adobe<sup>®</sup> Reader<sup>®</sup>, vedere i file della Guida in linea di Adobe<sup>®</sup> Reader<sup>®</sup>.

#### Simboli utilizzati in questa guida

In questa guida sono utilizzati i seguenti simboli:

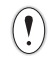

Questo simbolo indica informazioni o istruzioni da seguire. Il mancato rispetto di tali istruzioni può causare danni alla stampante, lesioni all'utente o malfunzionamenti.

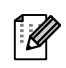

Questo simbolo indica informazioni o istruzioni utili per comprendere e utilizzare la stampante in modo più efficiente.

Appendice

# **Creazione di etichette**

## Utilizzo di P-touch Editor per Windows<sup>®</sup>

In questa sezione viene illustrato come avviare P-touch Editor. Con P-touch Editor è possibile creare vari tipi di etichette.

Per esempi dei vari tipi di etichette e dettagli sulla creazione, stampa e salvataggio delle etichette, vedere la Guida in linea di P-touch Editor. Di seguito è riportato l'esempio per Windows Vista<sup>®</sup>. Il nome della stampante in ogni immagine rappresenta il nome del modello dell'apparecchiatura acquistata.

Per scaricare la versione più recente del driver e del software, visitare il Brother Solutions Center nel sito: http://solutions.brother.com

#### Avvio di P-touch Editor

- Fare clic sul pulsante [Start] [Tutti i programmi] [Brother P-touch] [P-touch Editor 5.0].
  - È anche possibile avviare P-touch Editor nei seguenti modi (solo se durante l'installazione è stato creato il collegamento):
    - Fare doppio clic sull'icona del collegamento sul desktop.
    - Fare clic sull'icona del collegamento sulla barra Avvio veloce.

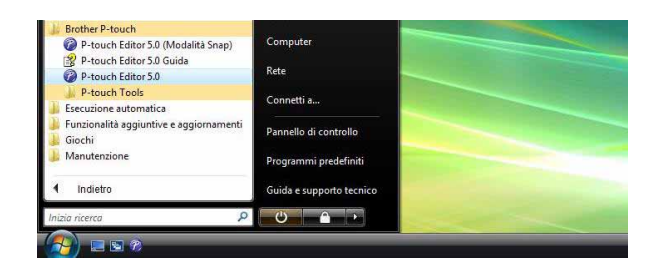

Dopo avere avviato P-touch Editor, viene visualizzata la finestra di dialogo [Nuovo/Apri] che consente di scegliere se creare un nuovo layout di etichetta o aprirne uno esistente.

Per specificare la modalità di funzionamento all'avvio di P-touch Editor, scegliere [Strumenti] -[Opzioni] nella barra dei menu di P-touch Editor per visualizzare la finestra di dialogo [Opzioni]. Nella scheda [Generale] è possibile scegliere l'impostazione nella casella di riepilogo [Operazioni] in [Impostazioni di avvio]. Normalmente, scegliere [Visualizza finestra di dialogo Nuovo/Apri].

## 2 Scegliere un'opzione nella finestra di dialogo [Nuovo/Apri] e fare clic su .

- È possibile scegliere la stampante e le dimensioni foglio.
- Se si sceglie [Apri file] viene visualizzata la finestra di dialogo [Apri]. È possibile selezionare e aprire un file creato e memorizzato in precedenza.
- Se si sceglie [Visualizza cronologia] viene visualizzata la finestra di dialogo [Cronologia], in cui è possibile scegliere le etichette create di recente.
- Se si sceglie [Nuovo] è possibile scegliere lo stile di scrittura Testo verticale o Testo orizzontale.
- Se si sceglie [Seleziona in base all'utilizzo] è possibile scegliere in base alle applicazioni di etichette.
- Se si sceglie [Guida Procedure] viene visualizzata la Guida in linea di P-touch Editor. I file della Guida in linea contengono istruzioni dettagliate relative alla creazione del layout.
- Se si sceglie il pulsante [Verifica aggiornamenti], si accede alla pagina predefinita per l'apparecchio nel Brother Solutions Center.

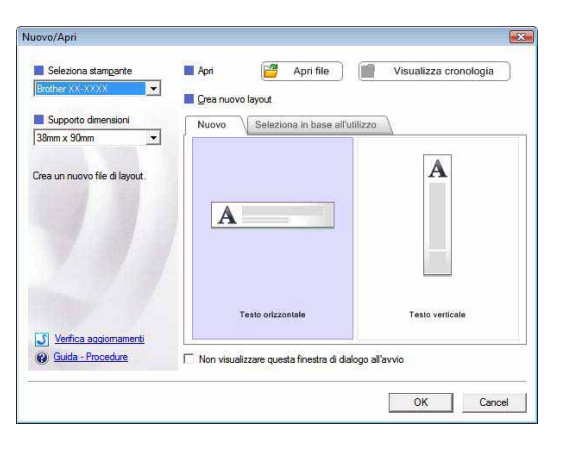

#### Finestra di layout

#### Modalità Express

In questa modalità è possibile creare con facilità etichette con testo e immagini. La finestra di layout è composta dalle seguenti sezioni:

| <ul> <li>P-touch Editor - [Layout1]</li> <li>File Modifica Visualizza</li> </ul>                                                                                                    | Inserisci Formato Strumenti Layout Finestra ?                                                                                                    |                                                                                                    | _ 8 ×                                                             |
|----------------------------------------------------------------------------------------------------|----------------------------------------------------------------------------------------------------|----------------------------------------------------------------------------------------------------|-------------------------------------------------------------------|
| Nuovo/Apri Foglio                                                                                                    | A Cornice Immagine Preferiti Lavout                                                                                                    | Stampa Salva                                                                                                    | Express                                                           |
| Testo                                                                                                    |                                                                                                    |                                                                                                    |                                                                   |
| Consente di specificare le proprieta<br>testo.                                                                                                    | i del , 👘 🦞 🖓 🗤 👘 👘 👘 👘 👘 👘 👘 👘 👘                                                                                                    | 10   120   130   130   140   140   140   140   140   140   140   140   140   140   140   140   140   140   140   140   140   140   140   140   140   140   140   140   140   140   140   140   140   140   140   140   140   140   140   140   140   140   140   140   140   140   140   140   140   140   140   140   140   140   140   140   140   140   140   140   140   140   140   140   140   140   140   140   140   140   140   140   140   140   140   140   140   140   140   140   140   140   140   140   140   140   140   140   140   140   140   140   140   140   140   140   140   140   140   140   140   140   140   140   140   140   140   140   140   140   140   140   140   140   140   140   140   140   140   140   140   140   140   140   140   140   140   140   140   140   140   140   140   140   140   140   140   140   140   140   140   140   140   140   140   140   140   140   140   140   140   140   140   140   140   140   140   140   140   140   140   140   140   140   140   140   140   140   140   140   140   140   140   140   140   140   140   140   140   140   140   140   140   140   140   140   140   140   140   140   140   140   140   140   140   140   140   140   140   140   140   140   140   140   140   140   140   140   140   140   140   140   140   140   140   140   140   140   140   140   140   140   140   140   140   140   140   140   140   140   140   140   140   140   140   140   140   140   140   140   140   140   140   140   140   140   140   140   140   140   140   140   140   140   140   140   140   140   140   140   140   140   140   140   140   140   140   140   140   140   140   140   140   140   140   140   140   140   140   140   140   140   140   140   140   140   140   140   140   140   140   140   140   140   140   140   140   140   140   140   140   140   140   140   140   140   140   140   140   140   140   140   140   140   140   140   140   140   140   140   140   140   140   140   140   140   140   140   140   140   140   140   140   140   140   140   140   140   140   140   140   1 |                                                                   |
| Tipo di carattere:                                                                                                    | 0 -                                                                                                    |                                                                                                    |                                                                   |
| Arial +3,                                                                                                    |                                                                                                    |                                                                                                    |                                                                   |
| Stile                                                                                                    |                                                                                                    |                                                                                                    |                                                                   |
| AAAA                                                                                                    |                                                                                                    |                                                                                                    |                                                                   |
| Posizione testo                                                                                                    |                                                                                                    |                                                                                                    |                                                                   |
|                                                                                                    | Epolio 1                                                                                                    | <b>X</b> 7 <b>4</b>                                                                                                    |                                                                   |
| Lunghezza automatic                                                                                                    | a Elenco etichette                                                                                                    |                                                                                                    |                                                                   |
| Direzione                                                                                                    | Data Titolo Corpo Codice Memo1 Memo2 Me                                                                                                    | emo3 Memo4 Memo5 Memo6                                                                                                    |                                                                   |
| A<br>G Testo orizzontale                                                                                                    |                                                                                                    |                                                                                                    |                                                                   |
| * Testo veracale                                                                                                    |                                                                                                    |                                                                                                    |                                                                   |
| 6                                                                                                    |                                                                                                    |                                                                                                    |                                                                   |
|                                                                                                    |                                                                                                    |                                                                                                    |                                                                   |
|                                                                                                    |                                                                                                    |                                                                                                    |                                                                   |
|                                                                                                    |                                                                                                    |                                                                                                    |                                                                   |
| ⊻ SnapExpress                                                                                                    | Professional                                                                                                    | Brother XX-XXXX 🗾                                                                                                    | ● 100 % ●                                                         |
| L Snap Express                                                                                                    | Professional                                                                                                    | Brother XX-XXXX 🗾                                                                                                    |                                                                   |
| Express<br>Barra dei menu                                                                                                    | Professional                                                                                                    | Brother XX-XXXX 💽                                                                                                    |                                                                   |
| Barra dei menu<br>I comandi sono sud                                                                                                    | Professional<br>divisi in vari menu (File, Modifica, Vis                                                                                                    | BrotherXX-XXXX _▼<br>sualizza, Inserisci e così v                                                                                                    | ea) in base alla funz                                             |
| Barra dei menu<br>I comandi sono sud<br>Barra dei comand                                                                                                    | Professional<br>divisi in vari menu (File, Modifica, Vis                                                                                                    | Brother XX-XXXX 💽                                                                                                    | ea) in base alla funz                                             |
| Barra dei menu<br>I comandi sono sud<br>Barra dei comand<br>La barra dei coman                                                                                                    | Professional<br>divisi in vari menu (File, Modifica, Vis<br>i<br>di contiene i comandi Nuovo/Apri, Fo                                                                                                    | <sup>BrotherXX-XXXX</sup> <u>▼</u><br>sualizza, Inserisci e così v<br>oglio, Testo, Cornice, Imm                                                                                                    | a) in base alla funz                                              |
| Barra dei menu<br>I comandi sono sud<br>Barra dei comand<br>La barra dei coman<br>Barra dei strume                                                                                                    | divisi in vari menu (File, Modifica, Vis<br>i<br>di contiene i comandi Nuovo/Apri, Fo                                                                                                    | erotherXX-XXXX _▼<br>sualizza, Inserisci e così v<br>oglio, Testo, Cornice, Imm                                                                                                    | a) in base alla funz<br>agine e così via.                         |
| Barra dei menu<br>I comandi sono sud<br>Barra dei comand<br>La barra dei coman<br>Barra degli strume<br>Contiene strumenti                                                                                                    | divisi in vari menu (File, Modifica, Vis<br>i<br>di contiene i comandi Nuovo/Apri, Fo<br>enti Disegna/Modifica<br>per scegliere un oggetto, immettere t                                                                                                    | <sub>Brother</sub> XX-XXXX <b>▼</b><br>sualizza, Inserisci e così v<br>oglio, Testo, Cornice, Imm<br>testo, disegnare elementi                                                                                                    | ea) in base alla funz<br>agine e così via.<br>grafici e così via. |
| Barra dei menu<br>I comandi sono sud<br>Barra dei comand<br>La barra dei coman<br>Barra degli strume<br>Contiene strumenti<br>Barra delle proprie                                                                                                    | Professional<br>divisi in vari menu (File, Modifica, Vis<br>i<br>di contiene i comandi Nuovo/Apri, Fo<br>enti Disegna/Modifica<br>per scegliere un oggetto, immettere f                                                                                                    | erotherXX-XXXX _▼<br>sualizza, Inserisci e così v<br>oglio, Testo, Cornice, Imm<br>testo, disegnare elementi                                                                                                    | ea) in base alla funz<br>agine e così via.<br>grafici e così via. |
| Barra dei menu<br>I comandi sono sud<br>Barra dei comand<br>La barra dei comand<br>Barra degli strume<br>Contiene strumenti<br>Barra delle proprie<br>Consente di inserire                                                                                                    | divisi in vari menu (File, Modifica, Vis<br>i<br>di contiene i comandi Nuovo/Apri, Fo<br>enti Disegna/Modifica<br>per scegliere un oggetto, immettere t<br>età<br>e formattare con facilità testo, imma                                                                                                    | rotherXX-XXXX<br>sualizza, Inserisci e così v<br>oglio, Testo, Cornice, Imm<br>testo, disegnare elementi<br>agini e così via.                                                                                                    | a) in base alla funz<br>agine e così via.<br>grafici e così via.  |
| Barra dei menu<br>I comandi sono sud<br>Barra dei comand<br>La barra dei comand<br>Barra degli strume<br>Contiene strumenti<br>Barra delle proprie<br>Consente di inserire                                                                                                    | Professional<br>divisi in vari menu (File, Modifica, Vis<br>i<br>di contiene i comandi Nuovo/Apri, Fo<br>enti Disegna/Modifica<br>per scegliere un oggetto, immettere t<br>età<br>e formattare con facilità testo, imma                                                                                                    | evalizza, Inserisci e così v<br>oglio, Testo, Cornice, Imm<br>testo, disegnare elementi<br>agini e così via.                                                                                                    | ea) in base alla funz<br>agine e così via.<br>grafici e così via. |
| Barra dei menu<br>I comandi sono sud<br>Barra dei comand<br>La barra dei comand<br>Barra degli strume<br>Contiene strumenti<br>Barra delle proprie<br>Consente di inserire<br>Finestra di layout<br>La finestra di layout                                                                                       | divisi in vari menu (File, Modifica, Vis<br>i<br>di contiene i comandi Nuovo/Apri, Fo<br>enti Disegna/Modifica<br>per scegliere un oggetto, immettere t<br>età<br>e formattare con facilità testo, imma<br>consente di visualizzare e modificar                                                                                                    | rotherXX-XXXX ⊥<br>sualizza, Inserisci e così v<br>oglio, Testo, Cornice, Imm<br>testo, disegnare elementi<br>agini e così via.<br>e oggetti.                                                                                                    | a) in base alla funz<br>agine e così via.<br>grafici e così via.  |
| Barra dei menu<br>I comandi sono sud<br>Barra dei comand<br>La barra dei comand<br>Barra degli strume<br>Contiene strumenti<br>Barra delle proprie<br>Consente di inserire<br>Finestra di layout<br>La finestra del datab                                                                                       | Professional<br>divisi in vari menu (File, Modifica, Vis<br>i<br>di contiene i comandi Nuovo/Apri, Fo<br>enti Disegna/Modifica<br>per scegliere un oggetto, immettere f<br>età<br>e formattare con facilità testo, imma<br>consente di visualizzare e modificar                                                                                       | evalizza, Inserisci e così v<br>oglio, Testo, Cornice, Imm<br>testo, disegnare elementi<br>agini e così via.<br>e oggetti.                                                                                                    | ea) in base alla funz<br>agine e così via.<br>grafici e così via. |
| Barra dei menu<br>I comandi sono sud<br>Barra dei comand<br>La barra dei comand<br>Barra degli strume<br>Contiene strumenti<br>Barra delle proprie<br>Consente di inserire<br>Finestra di layout<br>La finestra del datab<br>Visualizza un datab                                                                | Professional<br>divisi in vari menu (File, Modifica, Vis<br>i<br>di contiene i comandi Nuovo/Apri, Fo<br>enti Disegna/Modifica<br>per scegliere un oggetto, immettere f<br>età<br>e formattare con facilità testo, imma<br>consente di visualizzare e modifican<br>ase<br>ase connesso.                                                               | e oggetti.                                                                                                    | a) in base alla funz<br>agine e così via.<br>grafici e così via.  |
| Barra dei menu<br>I comandi sono sud<br>Barra dei comand<br>La barra dei comand<br>Barra degli strume<br>Contiene strumenti<br>Barra delle proprie<br>Consente di inserire<br>Finestra di layout<br>La finestra di layout<br>Degli strume<br>Consente di inserire<br>Finestra del datab                         | Professional<br>divisi in vari menu (File, Modifica, Vis<br>i<br>di contiene i comandi Nuovo/Apri, Fo<br>enti Disegna/Modifica<br>per scegliere un oggetto, immettere f<br>età<br>e formattare con facilità testo, imma<br>consente di visualizzare e modifican<br>ase<br>ase connesso.<br>ne della modalità                                          | evalizza, Inserisci e così v<br>oglio, Testo, Cornice, Imm<br>testo, disegnare elementi<br>agini e così via.<br>e oggetti.                                                                                                    | e) in base alla funz<br>agine e così via.<br>grafici e così via.  |
| Barra dei menu<br>I comandi sono sud<br>Barra dei comand<br>La barra dei comand<br>Barra degli strume<br>Contiene strumenti<br>Barra delle proprie<br>Consente di inserire<br>Finestra di layout<br>La finestra di layout<br>Consente di alayout<br>Destra del datab<br>Visualizza un datab                     | Professional<br>divisi in vari menu (File, Modifica, Vis<br>i<br>di contiene i comandi Nuovo/Apri, Fo<br>enti Disegna/Modifica<br>per scegliere un oggetto, immettere t<br>età<br>e formattare con facilità testo, imma<br>consente di visualizzare e modificar<br>ase<br>ase connesso.<br>ne della modalità<br>mutare tra le modalità dell'Editor.   | evalizza, Inserisci e così v<br>oglio, Testo, Cornice, Imm<br>testo, disegnare elementi<br>agini e così via.<br>e oggetti.                                                                                                    | a) in base alla funz<br>agine e così via.<br>grafici e così via.  |
| Barra dei menu<br>I comandi sono sud<br>Barra dei comand<br>La barra dei comand<br>Barra degli strume<br>Contiene strumenti<br>Barra delle proprie<br>Consente di inserire<br>Finestra di layout<br>La finestra di layout<br>Serra del datab<br>Visualizza un datab                                             | divisi in vari menu (File, Modifica, Vis<br>i<br>di contiene i comandi Nuovo/Apri, Fo<br>enti Disegna/Modifica<br>per scegliere un oggetto, immettere t<br>età<br>e formattare con facilità testo, imma<br>consente di visualizzare e modifican<br>ase<br>ase connesso.<br>ne della modalità<br>mutare tra le modalità dell'Editor.                   | evalizza, Inserisci e così v<br>oglio, Testo, Cornice, Imm<br>testo, disegnare elementi<br>agini e così via.<br>e oggetti.                                                                                                    | a) in base alla funz<br>agine e così via.<br>grafici e così via.  |
| Barra dei menu<br>I comandi sono sud<br>Barra dei comand<br>La barra dei comand<br>Barra degli strume<br>Contiene strumenti<br>Barra delle proprie<br>Consente di inserire<br>Finestra di layout<br>La finestra di layout<br>Serra del datab<br>Visualizza un datab<br>Pulsanti di selezio<br>Consentono di com | Professional<br>divisi in vari menu (File, Modifica, Vis<br>i<br>di contiene i comandi Nuovo/Apri, Fo<br>enti Disegna/Modifica<br>per scegliere un oggetto, immettere f<br>età<br>e e formattare con facilità testo, imma<br>consente di visualizzare e modifican<br>ase<br>ase connesso.<br>ne della modalità<br>nutare tra le modalità dell'Editor. | evalizza, Inserisci e così v<br>oglio, Testo, Cornice, Imm<br>testo, disegnare elementi<br>agini e così via.<br>e oggetti.                                                                                                    | e le finestre.                                                    |

#### Modalità Professional

In questa modalità sono disponibili funzionalità complete per la creazione di etichette mediante la creazione di modelli.

La finestra di layout è composta dalle seguenti sezioni:

| 0                          | P-touch Editor - [Layout1]  File Modifica Visualizza Inserisci Formato Strumenti Layout Finestra                                                                                                    |                       |
|----------------------------|----------------------------------------------------------------------------------------------------|-----------------------|
| 0                          | Image: Second second second |                       |
| <b>3</b>                   |                                                                                                    |                       |
| 6                          | Return 100     Return 100     Return 100 <th>-8</th>                                                                                                    | -8                    |
| 6                          | Elenco etichette       Image: Composition of the state of the state o                        |                       |
| <b>(</b> )                 | Barra dei menu                                                                                                    |                       |
| ا<br>E<br>(<br>و           | r comandi sono suddivisi in vari menu (File, Modifica, visualizza, inserisci e così via) in base alla f<br>Barra degli strumenti Standard<br>Questa barra degli strumenti contiene un gruppo di comandi utilizzati con frequenza (Nuovo Iayoi<br>Salva, Stampa e così via).                                                                                                    | unzione.<br>ut, Apri, |
| ۲ <mark>ک</mark><br>۱<br>۱ | Palette delle proprietà<br>La palette delle proprietà contiene i riquadri delle proprietà di Stampa, Foglio, Testo e Layout. Fare<br>lato sinistro di ogni palette per mostrare o nascondere il riquadro delle proprietà.                                                                                                    | e clic sul            |
| <b>(</b> )                 | Barra degli strumenti Disegna/Modifica<br>Contiene strumenti per scegliere un oggetto, immettere testo, disegnare elementi grafici e così vi                                                                                                    | а.                    |
| ا <b>6</b><br>ا            | Finestra di layout<br>La finestra di layout consente di visualizzare e modificare oggetti.                                                                                                    |                       |
| ן <mark>3</mark><br>י      | Finestra del database<br>Visualizza un database connesso.                                                                                                    |                       |
| ۲ 🔽<br>)                   | Pulsanti di selezione della modalità<br>Consentono di commutare tra le modalità dell'Editor.                                                                                                    |                       |
| 8<br>9<br>9<br>6<br>6      | Barra laterale<br>Selezionando le schede disponibili è possibile inserire e formattare con facilità testo, codici a barre,<br>ecc., cambiare l'ordine degli oggetti per creare un modello di etichette oppure modificare le impost<br>avanzate.                                                                                                    | tabelle,<br>azioni    |
| •   <br>fi                 | menu [Visualizza] consente di visualizzare o nascondere le barre degli strumenti, la palette e le nestre.                                                                                                    |                       |

• Per ulteriori dettagli, vedere la Guida in linea di P-touch Editor.

6

Appendice

Creazione di etichette

#### Modalità Snap

ſØ

In questa modalità è possibile catturare lo schermo, stamparlo come immagine e salvarlo per l'utilizzo futuro.

- Quando si seleziona [Snap] dai tasti di selezione modalità, viene visualizzata la finestra di dialogo di descrizione della modalità Snap. Fare clic su
  - Se si seleziona la casella di controllo [Non visualizzare questa finestra di dialogo in futuro], al successivo accesso si passerà direttamente alla modalità Snap.
    - È anche possibile avviare questa modalità selezionando [Start] - [Tutti i programmi] -[Brother P-touch] - [P-touch Editor 5.0 (Modalità Snap)].

| Descrizione della modalità Snap |                                                                    |                         |  |  |  |
|---------------------------------|--------------------------------------------------------------------|-------------------------|--|--|--|
| In modalità Snap è possibile u  | itilizzare le seguenti funzioni.                                   |                         |  |  |  |
| Funzione Cattura schermo        | Funzione Trascinamento                                             | Funzione Stampa testo   |  |  |  |
| The or legal                    | P-touch Electronic<br>Labeling System<br>P-touch txt<br>Drop Phait | A.2033                  |  |  |  |
| Fare dic sull                   | 'icona di P-touch per tornare al<br>inestra di dialogo in futuro   | la finestra del layout. |  |  |  |
| [                               | OK Annulla                                                         |                         |  |  |  |

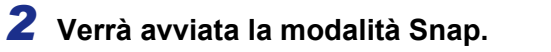

Per ulteriori dettagli, vedere la Guida in linea di P-touch Editor.

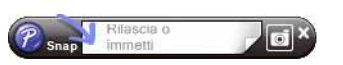

Introduzione

#### Avvio della Guida in linea di P-touch Editor

In questa sezione viene illustrato come avviare la Guida in linea di P-touch Editor per Windows<sup>®</sup>. Di seguito è riportato l'esempio per Windows Vista<sup>®</sup>.

#### Avvio dal pulsante Start

Per avviare la Guida di P-touch Editor, fare clic sul pulsante Start sulla barra delle applicazioni e scegliere [Tutti i programmi]. Fare clic su [Brother P-touch] e [P-touch Editor 5.0 Guida].

#### Avvio dalla finestra di dialogo Nuovo/Apri

Quando si avvia P-touch Editor 5.0 e viene visualizzata la finestra di dialogo Nuovo/Apri, fare clic su <u>Guida - Procedure</u>.

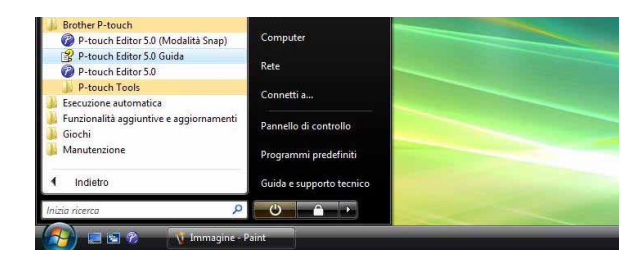

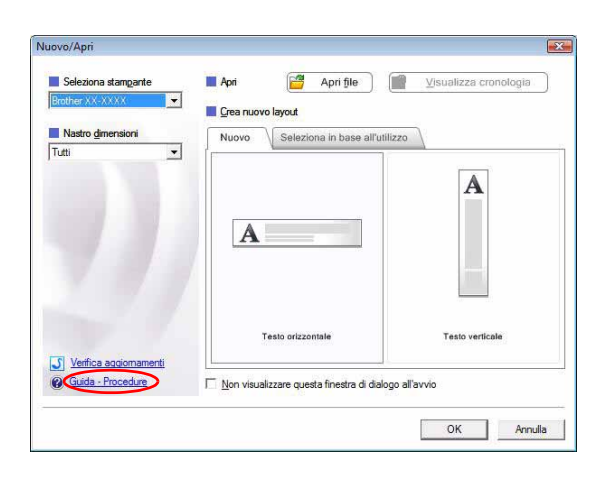

#### Avvio da P-touch Editor

Scegliere Guida in linea di P-touch Editor dal menu "?".

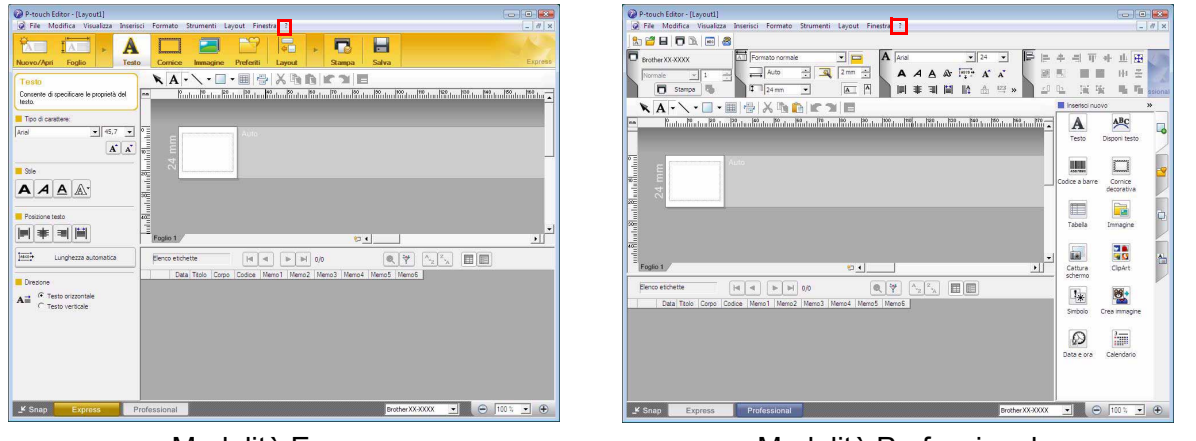

Modalità Express

Modalità Professional

Fare clic con il pulsante destro del mouse e scegliere la Guida di P-touch Editor.

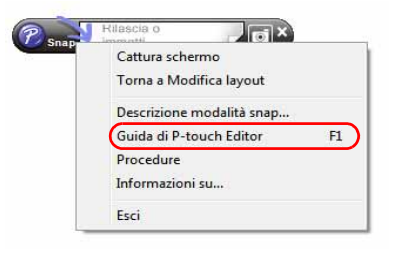

Modalità Snap

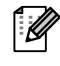

Premere il tasto [F1] per accedere direttamente alla Guida di P-touch Editor.

Creazione di etichette

Introduzione

#### Stampa delle informazioni di testo della guida in linea

Le informazioni fornite nella Guida in linea di P-touch Editor possono essere stampate. Utilizzare la stampante normale per stampare queste informazioni.

| 1   | Nella scheda [Sommario], scegliere l'argomento che si desidera stampare. |                                                                                                    |  |  |  |  |  |  |
|-----|--------------------------------------------------------------------------|----------------------------------------------------------------------------------------------------|--|--|--|--|--|--|
| 2   | Fare clic su 🗃 nella barra degli strumenti.                              |                                                                                                    |  |  |  |  |  |  |
| 3   | Scegliere la serie di argomenti da<br>stampare e fare clic su     .      | Stampa argomenti         É possibile stampare l'argomento selezionato o tutti gli<br>argomenti contenuti nel titolo selezionato. Selezionare<br>l'opzione desiderata:         I Stampa l'argomento selezionato         Stampa l'argomento selezionato         Stampa il titolo selezionato e tutti i relativi sottoargomenti         OK       Annulla |  |  |  |  |  |  |
| 4   | Specificare la [Stampante] e fare clic su 👜 .                            |                                                                                                    |  |  |  |  |  |  |
| (!) | Scegliere una stampante normale che supporti formati c                   | arta comuni, quali Letter.                                                                                                    |  |  |  |  |  |  |

# Creazione di etichette

#### Creazione di etichette con altre applicazioni

Se durante l'installazione del software si sceglie la funzione Componenti aggiuntivi, nella barra degli strumenti di Microsoft<sup>®</sup> Word, Excel<sup>®</sup> e Outlook<sup>®</sup> viene automaticamente aggiunta un'icona P-touch. (Solo se Microsoft<sup>®</sup> Word, Excel<sup>®</sup> e Outlook<sup>®</sup> sono già installati nel computer.) La funzione Componenti aggiuntivi è disponibile esclusivamente in Windows<sup>®</sup>.

Da ogni applicazione è possibile creare e stampare etichette in modo semplice e rapido, selezionando il testo che si desidera stampare e facendo clic sull'icona P-touch.

A seconda dell'impostazione selezionata, il testo copiato mediante la funzione Componenti aggiuntivi viene registrato nell'elenco etichette. Elenco etichette è un database incorporato in P-touch Editor. Per visualizzarlo, fare clic su [File] - [Database] - [Elenco etichette].

- La funzione Componenti aggiuntivi supporta le seguenti applicazioni: Microsoft<sup>®</sup> Word 2000/2002/2003/2007, Microsoft<sup>®</sup> Excel<sup>®</sup> 2000/2002/2003/2007 e Microsoft<sup>®</sup> Outlook<sup>®</sup> 2000/2002/2003/2007.
- Dopo aver installato la funzione Componenti aggiuntivi in Microsoft<sup>®</sup> Word, Excel<sup>®</sup> o Outlook<sup>®</sup>, è possibile che all'avvio di queste applicazioni venga visualizzata la finestra di dialogo relativa alla protezione, a seconda delle impostazioni di protezione dell'applicazione.
- Se in Microsoft<sup>®</sup> Word 2007 ecc. e nelle altre applicazioni appare la finestra di dialogo visualizzata a destra, selezionare [Considera attendibili tutti i documenti che provengono da questo editore] e fare clic su [OK]. Per dettagli sulle impostazioni di protezione, vedere i file della Guida in linea dell'applicazione.
- Per Microsoft<sup>®</sup> Word 2003 e così via, selezionare la casella di controllo [Considera sempre attendibili le macro provenienti da questa fonte] e fare clic su [Attiva Macro].

Per dettagli sulla funzione Componenti aggiuntivi, il design delle etichette o informazioni sull'installazione, vedere la Guida di P-touch Editor.

| icro                                                          |                                                                                                    |
|---------------------------------------------------------------|----------------------------------------------------------------------------------------------------|
| Le macro sono state disattiv<br>protezione. Attivare il conte | te. Potrebbero contenere virus o altri pericoli per la<br>uto disattivato solo se la fonte del file è attendibile. |
| Nota: la firma digitale è<br>attendibile l'editore.           | alida, ma non è stato scelto di considerare                                                                        |
| Ulteriori informazioni                                        |                                                                                                    |
| Percorso file: C:\ram File                                    | Wicrosoft Office \Office 12\STARTUP \Add-In Ptouch50.do                                                            |
| Firma                                                         |                                                                                                    |
| Firmato da: Brother Indus                                     | ries,Ltd.                                                                                                    |
| Scadenza certificato: 19/0                                    | 2/2010                                                                                                    |
| Certificato emesso da: Ve                                     | Sign Class 3 Code Signing 2004 CA                                                                                  |
| Mostra dettagli firma                                         |                                                                                                    |
| Proteggi da contenuto                                         | conosciuto (scelta consigliata)                                                                                    |
| Attiva il contenuto                                           |                                                                                                    |
| 💿 Considera attendibili tu                                    | ti i documenti che provengono da questo editore                                                                    |
| Considera attendibili tu                                      | ti i documenti che provengono da questo editore                                                                    |
| Centro protezione                                             | OK Annulla                                                                                                    |

#### Registrazione e annullamento della funzione Componenti aggiuntivi

Prima di eseguire questo programma, chiudere i programmi Microsoft<sup>®</sup> Word, Excel<sup>®</sup> e Outlook<sup>®</sup>.

#### Di seguito è riportato l'esempio per Windows Vista<sup>®</sup>.

**1** Fare clic su [Start] -

[Tutti i programmi] - [Brother P-touch] - [P-touch Tools] - [P-touch Editor 5.0 Add-Ins Utility].

Verrà visualizzata la finestra di dialogo [Impostazioni componenti aggiuntivi Brother P-touch].

| Esecuzione automatica                                                         | • Programmi predefiniti |  |
|-------------------------------------------------------------------------------|-------------------------|--|
| <ul> <li>P-touch Library 2.1</li> <li>P-touch Transfer Manager 2.1</li> </ul> | Pannello di controllo   |  |
| P-touch Tools<br>P-touch Editor 5.0 Add-Ins Utilit                            | Connetti a              |  |
| 😭 P-touch Editor 5.0 Guida<br>🝘 P-touch Editor 5.0                            | Rete                    |  |
| P-touch Editor 5.0 (Modalità Snap)                                            | Computer                |  |

0

#### 2 Selezionare le caselle di controllo relative all'applicazione Microsoft in cui si desidera installare il pulsante della funzione Componenti aggiuntivi di P-touch Editor.

[Applica] consente di specificare quale azione viene eseguita quando il (pulsante Componente aggiuntivo) viene premuto in ciascuna applicazione.

- Express Mode
- : avvia la modalità Express.
- Professional Mode
- : avvia la modalità Professional.
- Stampa immediatamente
- : stampa l'etichetta.

| Componenti ag                                                                | giuntivi di Microsoft Word                                                                                                    |  |  |  |  |
|------------------------------------------------------------------------------|----------------------------------------------------------------------------------------------------|--|--|--|--|
| 🔽 Aggiungi                                                                   | Applica:                                                                                                    |  |  |  |  |
|                                                                              | Express Mode 💌                                                                                                    |  |  |  |  |
| Componenti ag                                                                | giuntivi di Microsoft Excel                                                                                                    |  |  |  |  |
| 🔽 Aggiungi                                                                   | Applica:                                                                                                    |  |  |  |  |
|                                                                              | Express Mode                                                                                                    |  |  |  |  |
|                                                                              | Visualizza finestra di dialogo Impostazione                                                                                                    |  |  |  |  |
|                                                                              | Inportazione                                                                                                    |  |  |  |  |
| Componenti ag                                                                | giuntivi di Microsoft Outlook                                                                                                    |  |  |  |  |
| Componenti ag<br>🔽 Aggiungi                                                  | giuntivi di Microsoft Outlook                                                                                                    |  |  |  |  |
| Componenti ag<br>🔽 Aggiungi                                                  | giuntivi di Microsoft Outlook<br>Applica:<br>Express Mode                                                                                                    |  |  |  |  |
| Componenti ag<br>🔽 Aggiungi                                                  | giuntivi di Microsoft Outlook<br>Applica:<br>Express Mode<br>Visualizza finestra di dialogo Impostazione<br>importazione                                                                        |  |  |  |  |
| Componenti ag<br>Ø Aggiungi<br>ttenzione                                     | giuntivi di Microsoft Outlook<br>Applica:<br>Express Mode<br>Visualizza finestra di dialogo Impostazione<br>importazione                                                                        |  |  |  |  |
| Componenti ag<br>Aggiungi<br>ttenzione<br>hiudere l'applic:<br>muovere compo | giuntivi di Microsott Outlook<br>Applica:<br>Express Mode ▼<br>Visualizza finestra di dialogo Impostazione<br>importazione<br>azione corrispondente prima di aggiungere e<br>inenti aggiuntivi. |  |  |  |  |

Introduzione

Appendice

# duzione

#### Microsoft<sup>®</sup> Word

Con la funzione Componenti aggiuntivi è possibile copiare direttamente il testo Microsoft<sup>®</sup> Word in un layout etichetta.

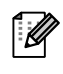

Se Microsoft<sup>®</sup> Outlook<sup>®</sup> è in esecuzione e si sceglie Microsoft<sup>®</sup> Word come editor standard, non sarà possibile utilizzare la funzione Componenti aggiuntivi in Microsoft<sup>®</sup> Word. Uscire da Microsoft<sup>®</sup> Outlook<sup>®</sup> e riavviare Microsoft<sup>®</sup> Word.

#### Creazione di etichette mediante Microsoft<sup>®</sup> Word

Aprire un documento Microsoft<sup>®</sup> Word e selezionare il testo da includere nell'etichetta del documento.

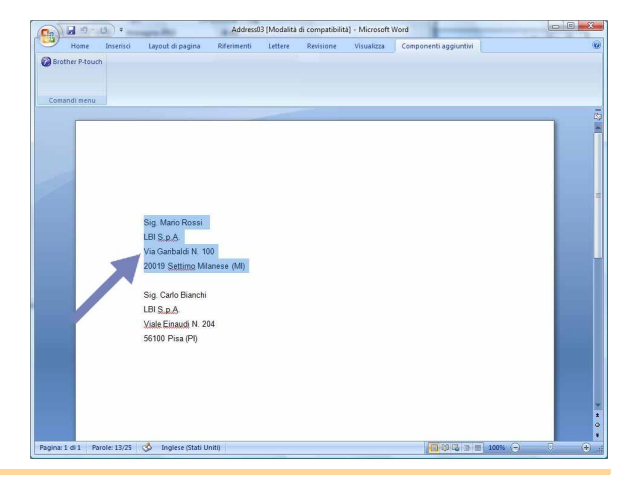

**2** Nella barra degli strumenti multifunzione o standard di Microsoft<sup>®</sup> Word, fare clic su 😰.

Per dettagli su come aggiungere automaticamente il testo a un elenco di etichette, vedere "Aggiunta di testo Microsoft<sup>®</sup> Word all'elenco etichette visualizzato nella finestra del database", di seguito.

## Aggiunta di testo Microsoft<sup>®</sup> Word all'elenco etichette visualizzato nella finestra del database

Al primo utilizzo, viene visualizzato il messaggio "Registrare i dati nell'elenco etichette?". Se si fa clic su Sì, Elenco etichette vengono automaticamente creati nuovi record e dalla volta successiva il testo verrà aggiunto a ogni campo riportato di seguito: ogni volta che si aggiungono nuove informazioni all'elenco etichette, vengono registrate anche le seguenti informazioni di riferimento.

| Testo                           | Campo aggiuntivo |
|---------------------------------|------------------|
| Data di creazione               | Campo Data       |
| Prima riga                      | Campo Titolo     |
| Tutte le righe inclusa la prima | Campo Corpo      |
| Codice postale rilevato         | Campo Codice     |

Esempio di dati dell'elenco etichette memorizzati nella finestra del database nella schermata di P-Touch Editor

|   |   | Data       | Titolo        | Corpo                                                   | Codice | Memo1 | Memo2 | Memo3 | Memo4 | Memo5 | Memo6 |
|---|---|------------|---------------|---------------------------------------------------------|--------|-------|-------|-------|-------|-------|-------|
| [ | 1 | 03/07/2005 | Sig. M. Rossi | Sig. M. Rossi<br>Viale Garibaldi 10<br>10015 Ivrea (TO) |        |       |       |       |       |       |       |

Se si fa clic su No quando viene visualizzato il messaggio "Registrare i dati nell'elenco etichette?" e si desidera registrare i dati, scegliere [Strumenti] - [Opzioni] quindi selezionare "Registra automaticamente i dati importati con componente aggiuntivo." nella scheda [Elenco etichette].

# Creazione di etichette

#### Microsoft<sup>®</sup> Excel<sup>®</sup>

Con la funzione Componente aggiuntivo è possibile copiare direttamente il testo in Microsoft<sup>®</sup> Excel<sup>®</sup> su un layout etichetta.

#### Creazione di etichette mediante $Microsoft^{\mathbb{R}} \operatorname{Excel}^{\mathbb{R}}$

Aprire un foglio di lavoro Microsoft<sup>®</sup> Excel<sup>®</sup>
 e selezionare le celle che contengono il testo
 che si desidera includere nell'etichetta.

| Nome         Nome         Nome         Description         Description <th>0</th> <th>G</th> <th>Address04 [r</th> <th>nodalità compatit</th> <th>iiită] - Micro</th> <th>soft Excel</th> <th></th> <th></th> <th>a a a a a a a a a a a a a a a a a a a</th> <th></th>                                                                                                    | 0    | G                             | Address04 [r                                | nodalità compatit | iiită] - Micro | soft Excel |            |   | a a a a a a a a a a a a a a a a a a a |   |
|----------------------------------------------------------------------------------------------------|------|-------------------------------|---------------------------------------------|-------------------|----------------|------------|------------|---|---------------------------------------|---|
| Control      Control           |      | Home Inserisci                | Layout di pagina Formule Dati               | Revisione         | Visualizza     | Componenti | aggiuntivi |   |                                       |   |
| the start dependence of the start of the start of th     |      | 0                             |                                             |                   |                |            |            |   |                                       |   |
| Band         O         D         P         O         H         I           1         Soc Carlo Banchi         0         0         0         P         0         H         1           1         Soc Carlo Banchi         Valit Socogravello 100         0         0         P         0         H         1           3         Soc Las Baldi         Valit Socogravello 100         0         0         P         0         H         1           3         Soc Las Baldi         Valit Socogravello 100         0         0         0         0         0         0         0         0         0         0         0         0         0         0         0         0         0         0         0         0         0         0         0         0         0         0         0         0         0         0         0         0         0         0         0         0         0         0         0         0         0         0         0         0         0         0         0         0         0         0         0         0         0         0         0         0         0         0         0         0 </th <th></th> <th></th> <th></th> <th></th> <th></th> <th></th> <th></th> <th></th> <th></th> <th></th>                                                                                                    |      |                               |                                             |                   |                |            |            |   |                                       |   |
| A2         •         B         Sporte Banch           1         Nome A         Ustrazo         0         0         P         P         0         H           59         Get Banch         Vale Executor 8/201         0         P         P         0         H         1           59         Get Banch         Vale Executor 8/201         0         P         P         0         H         1           59         Cet Banch         Vale Executor 8/201         0         P         P         0         H         1           59         Marchelle Rosso         Pazza Genron K.90         21041 Second 7(3)         1         1         1         1         1         1         1         1         1         1         1         1         1         1         1         1         1         1         1         1         1         1         1         1         1         1         1         1         1         1         1         1         1         1         1         1         1         1         1         1         1         1         1         1         1         1         1         1         1         1                                                                                                    | Sarr | e deali strumenti personalizi | rate                                        |                   |                |            |            |   |                                       |   |
| A         B         O         D         E         P         Q         H         I           Sp <creb banch<="" td="">         Viale Enadell         Viale Enadell         Viale Enadell         Viale         Viale<!--</th--><th></th><th>A2 • (3</th><th>🏂 Sig. Carlo Blanchi</th><th></th><th></th><th></th><th></th><th></th><th></th><th></th></creb>                                                                                                    |      | A2 • (3                       | 🏂 Sig. Carlo Blanchi                        |                   |                |            |            |   |                                       |   |
| Name         Indextract         Indextract         Indext         Indextract         Indextract                                                                                                    |      | A                             | В                                           | C                 | D              | E          | F          | G | н                                     | Т |
| Sp. Carbon Blanch         Visite Feadure         Sp. Let Statut           Sp. Let Statut         Sp. Let Statut         Sp. Let Statut           Sp. Michel Rosso         Fazza Grove K.9         Fazza Grove K.9           Sp. Let Statut         Fazza Grove K.9         Fazza Grove K.9           Sp. Let Statut         F                                                                                                    | 1    | Nome                          | Indirizzo                                   |                   |                |            |            |   |                                       |   |
| Sp         Lise a Baldi         Via Resognmento N. 100           Sp         Model Resos         Processory General (QL)           Sp         Model Resos         Processory General (QL)           Sp         Model Resos         Processory General (QL)           Sp         Model Resos         Processory General (QL)           Sp         Model Resos         Processory General (QL)           Sp         Model Resos         Processory General (QL)           Sp         Model Resos         Processory General (QL)           Sp         Model Resos         Processory General (QL)           Sp         Model Resos         Processory General (QL)           Sp         Model Resos         Processory General (QL)           Sp         Model Resos         Processory General (QL)                                                                                                    | 2    | Sig. Carlo Bianchi            | Viale Einaudi N. 204<br>56100 Pisa (PI)     |                   |                |            |            |   |                                       |   |
| Sp Michele Rosso         Parza Genora N 59           21047 Sarono (VA)           7           8           9           9           9           9           9           9           9           9           9           9           9           9           9           9           9           9           9           9           9           9           9           9           9           9           9           9           9           9           9           9           9           9           9           9           9           9           9           9           9           9           9           9           9           9           9           9           9           9                                                                                                    | 3    | Sig. Luca Baldi               | Via Risorgimento N. 100<br>40026 Imola (BO) |                   |                |            |            |   |                                       |   |
|                                                                                                    |      | Sig. Michele Rosso            | Piazza Genova N. 59<br>21047 Sarono (VA)    |                   |                |            |            |   |                                       |   |
|                                                                                                    | R    |                               | (LIGH CARDING (IM)                          | -                 |                |            |            |   |                                       |   |
|                                                                                                    | B    |                               |                                             |                   |                |            |            |   |                                       |   |
|                                                                                                    | 7    |                               |                                             |                   |                |            |            |   |                                       |   |
|                                                                                                    | 8    |                               |                                             |                   |                |            |            |   |                                       |   |
|                                                                                                    | 8    |                               |                                             |                   |                |            |            |   |                                       |   |
|                                                                                                    | 10   |                               |                                             |                   |                |            |            |   |                                       |   |
|                                                                                                    | 11   |                               |                                             |                   |                |            |            |   |                                       |   |
| 13<br>14<br>14<br>15<br>17<br>17<br>17<br>18<br>19<br>10<br>10<br>10<br>10<br>10<br>10<br>10<br>10<br>10<br>10                                                                                                    | 12   |                               |                                             |                   |                |            |            |   |                                       |   |
| 14<br>15<br>16<br>10<br>10<br>10<br>10<br>10<br>10<br>10<br>10<br>10<br>10                                                                                                    | 13   |                               |                                             |                   |                |            |            |   |                                       |   |
| 15<br>15<br>17<br>19<br>19<br>19<br>10<br>19<br>10<br>10<br>10<br>10<br>10<br>10<br>10<br>10<br>10<br>10                                                                                                    | 14   |                               |                                             |                   |                |            |            |   |                                       |   |
| 16<br>17<br>18<br>19<br>19<br>19<br>19<br>19<br>19<br>19<br>19<br>19<br>19                                                                                                    | 15   |                               |                                             |                   |                |            |            |   |                                       |   |
| 17 1 1 1 1 1 1 1 1 1 1 1 1 1 1 1 1 1 1                                                                                                    | 16   |                               |                                             |                   |                |            |            |   |                                       |   |
| 19 19 19 19 19 19 19 19 19 19 19 19 19 1                                                                                                    | 17   |                               |                                             |                   |                |            |            |   |                                       |   |
| 19 19 20 21 22 23 23 23 23 24 24 25 25 25 25 25 25 25 25 25 25 25 25 25                                                                                                    | 18   |                               |                                             |                   |                |            |            |   |                                       |   |
|                                                                                                    | 19   |                               |                                             |                   |                |            |            |   |                                       |   |
| 21<br>23<br>23<br>23<br>24<br>24<br>24<br>24<br>24<br>24<br>24<br>24<br>24<br>24                                                                                                    | 20   |                               |                                             |                   |                |            |            |   |                                       |   |
| 22<br>23<br>24<br>24<br>24<br>24<br>24<br>24<br>24<br>24<br>24<br>24<br>24<br>24<br>24                                                                                                    | 21   |                               |                                             |                   |                |            |            |   |                                       |   |
| 23<br>24<br>4 • • • Sheet1 / Sheet2 / Sheet2 / *3                                                                                                    | 22   |                               |                                             |                   |                |            |            |   |                                       |   |
| 24<br>4 4 + H Sheet1 /Sheet2 /Sheet3 /P3 / H                                                                                                    | 23   |                               |                                             |                   |                |            |            |   |                                       |   |
| Sheet Sheet | 24   |                               |                                             |                   |                | -          |            |   |                                       |   |
|                                                                                                    | • •  | sneet1 / Sheet2               | Sneets                                      |                   |                |            |            |   |                                       |   |

**2** Sulla barra degli strumenti standard/nastro di Microsoft<sup>®</sup> Excel<sup>®</sup>, fare clic su 2. Verrà visualizzata la finestra di dialogo [Impostazione importazione Brother P-touch].

## 3 In [Layout etichetta], regolare l'avanzamento riga nelle celle e fare clic su Motica Same.

[Layout etichetta] consente di modificare la visualizzazione o la stampa del testo.
 Quando si seleziona una delle voci nella casella [Campi] e si fa clic su <a href="mailto:kappa:kappa

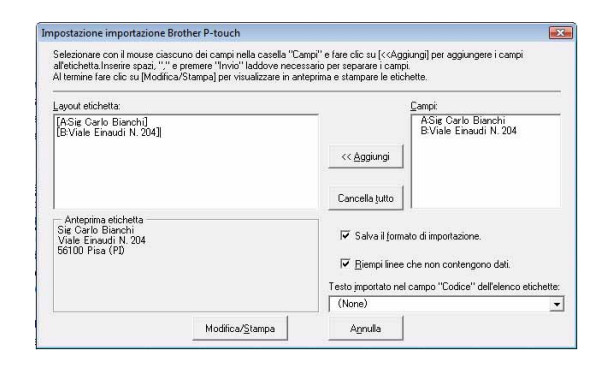

- Per dettagli su come aggiungere automaticamente il testo a un elenco di etichette, vedere "Aggiunta di testo da Microsoft<sup>®</sup> Excel<sup>®</sup> a un elenco etichette", a pagina 14.
- Se si desidera includere dati nel campo Codice dell'elenco etichette, scegliere [Testo importato nel campo "Codice" dell'elenco etichette] nella finestra di dialogo [Impostazione importazione Brother P-touch].

#### Aggiunta di testo da Microsoft<sup>®</sup> Excel<sup>®</sup> a un elenco etichette

 $\left[ \right]$ 

Al primo utilizzo, viene visualizzato il messaggio "Registrare i dati nell'elenco etichette?". Se si fa clic su Sì, Elenco etichette vengono automaticamente creati nuovi record e dalla volta successiva il testo verrà aggiunto a ogni campo riportato di seguito: ogni volta che si aggiungono nuove informazioni all'elenco etichette, vengono registrate anche le seguenti informazioni di riferimento.

| Testo                                                                                           | Campo aggiuntivo |
|-------------------------------------------------------------------------------------------------|------------------|
| Data di creazione                                                                               | Campo Data       |
| Prima riga nel testo specificata nel layout etichetta                                           | Campo Titolo     |
| Tutte le righe inclusa la prima riga nel testo specificato nel layout etichetta                 | Campo Corpo      |
| Contenuto della cella specificata in [Testo importato nel campo "Codice" dell'elenco etichette] | Campo Codice     |

|   |   | Data       | Titolo           | Corpo                                                           | Codice | Memo1 | Memo2 | Memo3 | Memo4 | Memo5 | Memo6 |
|---|---|------------|------------------|-----------------------------------------------------------------|--------|-------|-------|-------|-------|-------|-------|
| 1 | • | 03/07/2005 | Sig. M. Rossi    | Sig. M. Rossi<br>Viale Garibaldi 10<br>10015 Ivrea (TO)         |        |       |       |       |       |       |       |
| 2 |   | 03/07/2005 | Sig. Marco Zorzi | Sig. Marco Zorzi<br>Via Trento 201<br>Napoli                    |        |       |       |       |       |       |       |
| 3 |   | 03/07/2005 | Sig.na Anna Neri | Sig.na Anna Neri<br>Piazza degli Affari 9<br>20090 Segrate (MI) |        |       |       |       |       |       |       |

Se si fa clic su No quando viene visualizzato il messaggio "Registrare i dati nell'elenco etichette?" e si desidera registrare i dati, scegliere [Strumenti] - [Opzioni] quindi selezionare "Registra automaticamente i dati importati con componente aggiuntivo.".

Introduzione

Appendice

#### Microsoft<sup>®</sup> Outlook<sup>®</sup>

Con la funzione Componenti aggiuntivi è possibile copiare direttamente il testo Microsoft<sup>®</sup> Outlook<sup>®</sup> in un layout etichetta.

Gli elementi che si possono importare sono: contatti, elementi del Calendario, posta eliminata, bozze, posta in arrivo, diario, note (il testo della finestra di dialogo Note non è disponibile), posta in uscita, posta inviata e attività.

#### Creazione di etichette utilizzando i dati dei contatti di Microsoft<sup>®</sup> Outlook<sup>®</sup>

- Aprire i Contatti di Microsoft<sup>®</sup> Outlook<sup>®</sup>
   e scegliere le informazioni sui contatti
   che si desidera includere.

In Microsoft<sup>®</sup> Outlook<sup>®</sup> è possibile includere, oltre ai dati del contatto, il testo di un messaggio, come in Microsoft<sup>®</sup> Word.

|                          | Messaggio                         | Inserisci | Opzioni | Formato testo | Componenti aggiuntivi | (     |
|--------------------------|-----------------------------------|-----------|---------|---------------|-----------------------|-------|
| Bro                      | ther P-touch                      |           |         |               |                       |       |
|                          |                                   |           |         |               |                       |       |
| Com                      | andi menu                         |           |         |               |                       |       |
| A                        | ]                                 |           |         |               |                       |       |
| Сс                       |                                   |           |         |               |                       |       |
|                          |                                   |           |         |               |                       |       |
| ggetto                   | н                                 |           |         |               |                       |       |
| ggetto                   |                                   |           |         |               |                       | ġ     |
| ggetto<br>Viale          | Einaudi N. 20                     | 4         |         |               |                       | , 13- |
| ygetto<br>Viale<br>5610( | Einaudi N. 20<br>Disa (PI)        | 4         |         |               |                       | 101   |
| ggetto<br>Viale<br>56100 | Einaudi N. 20<br>D Pisa (PI)      | 4         |         |               |                       | 2     |
| yiale<br>56100           | к<br>Einaudi N. 20<br>D Pisa (PI) | 4         |         |               |                       |       |
| ygetto<br>Viale<br>56100 | Einaudi N. 20<br>D Pisa (PI)      | 4         |         |               |                       |       |

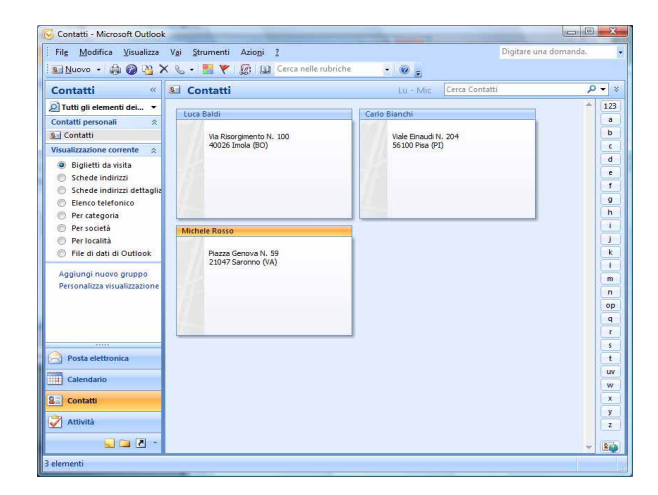

#### **2** Sulla barra degli strumenti standard/nastro di Microsoft<sup>®</sup> Outlook<sup>®</sup>, fare clic su 🝘.

Per dettagli su come aggiungere automaticamente il testo a un elenco di etichette, vedere "Aggiunta di testo da Microsoft<sup>®</sup> Outlook<sup>®</sup> a un elenco etichette", a pagina 16.

## 3 In [Layout etichetta], regolare l'avanzamento riga nelle celle e fare clic su Eterro Eterro .

[Layout etichetta] consente di modificare la visualizzazione o la stampa del testo.
 Quando si seleziona una delle voci nella casella [Campi] e si fa clic su <a href="https://www.auguation.com">www.auguation.com</a>
 [Campi] e si fa clic su <a href="https://www.auguation.com">www.auguation.com</a>
 [Campi] e si fa clic su <a href="https://www.auguation.com">www.auguation.com</a>
 [Campi] e si fa clic su <a href="https://www.auguation.com">www.auguation.com</a>
 [Campi] e si fa clic su <a href="https://www.auguation.com">www.auguation.com</a>
 [Campi] e si fa clic su <a href="https://www.auguation.com">www.auguation.com</a>
 [Campi] e si fa clic su <a href="https://www.auguation.com">www.auguation.com</a>
 [Campi] e si fa clic su <a href="https://www.auguation.com">www.auguation.com</a>
 [Campi] e si fa clic su <a href="https://www.auguation.com">www.auguation.com</a>
 [Campi] e si fa clic su <a href="https://www.auguation.com">www.auguation.com</a>
 [Campi] e si fa clic su <a href="https://www.auguation.com">www.auguation.com</a>
 [Campi] e si fa clic su <a href="https://www.auguation.com">www.auguation.com</a>
 [Campi] e si fa clic su <a href="https://www.auguation.com">www.auguation.com</a>
 [Campi] e si fa clic su <a href="https://www.auguation.com">www.auguation.com</a>
 [Layout etichetta].
 È possibile immettere in ogni cella spazi,
 avanzamenti riga, virgole e caratteri e stamparli
 su un'etichetta.
 È anche possibile rimuovere campi
 da questa schermata evidenziandoli e premendo
 sulla tastiera.

| ayout etichetta:         |        |                                                              | Campi:                                                                                                |             |
|--------------------------|--------|--------------------------------------------------------------|----------------------------------------------------------------------------------------------------|-------------|
| 4<br>Anteprima etichetta | k<br>k | << Aggiungi<br>Cancella tutto<br>Testo importa<br>etichette: | Titolo<br>Generalità<br>Nome<br>Cognome<br>Suffisso<br>Reparto<br>Qualifica<br>ato nel campo "Codice" | dell'elenco |
|                          |        | Provincia                                                    |                                                                                                    | •           |

 Per dettagli su come aggiungere automaticamente il testo a un elenco di etichette, vedere "Aggiunta di testo da Microsoft<sup>®</sup> Outlook<sup>®</sup> a un elenco etichette", a pagina 16.

• Se si desidera includere dati nel campo Codice dell'elenco etichette, scegliere [Testo importato nel campo "Codice" dell'elenco etichette] nella finestra di dialogo [Impostazione importazione Brother P-touch].

#### Aggiunta di testo da Microsoft<sup>®</sup> Outlook<sup>®</sup> a un elenco etichette

ſØ

Al primo utilizzo, viene visualizzato il messaggio "Registrare i dati nell'elenco etichette?". Se si fa clic su Sì, Elenco etichette vengono automaticamente creati nuovi record e dalla volta successiva il testo verrà aggiunto a ogni campo riportato di seguito: ogni volta che si aggiungono nuove informazioni all'elenco etichette, vengono registrate anche le seguenti informazioni di riferimento.

| Testo                                                                                           | Campo aggiuntivo |
|-------------------------------------------------------------------------------------------------|------------------|
| Data di creazione                                                                               | Campo Data       |
| Prima riga nel testo specificata nel layout etichetta                                           | Campo Titolo     |
| Tutte le righe inclusa la prima riga nel testo specificato nel layout etichetta                 | Campo Corpo      |
| Contenuto della cella specificata in [Testo importato nel campo "Codice" dell'elenco etichette] | Campo Codice     |

|              | Data       | Titolo        | Corpo                                                   | Codice | Memo1 | Memo2 | Memo3 | Memo4 | Memo5 | Memo6 |
|--------------|------------|---------------|---------------------------------------------------------|--------|-------|-------|-------|-------|-------|-------|
| □ 1 <b>•</b> | 03/07/2005 | Sig. M. Rossi | Sig. M. Rossi<br>Viale Garibaldi 10<br>10015 Ivrea (TO) |        |       |       |       |       |       |       |

Se si fa clic su No quando viene visualizzato il messaggio "Registrare i dati nell'elenco etichette?" e si desidera registrare i dati, scegliere [Strumenti] - [Opzioni] quindi selezionare "Registra automaticamente i dati importati con componente aggiuntivo.".

### Utilizzo di P-touch Transfer Manager e P-touch Library (solo PT-9600/9700PC/9800PCN)

P-touch Library: questa applicazione consente di gestire i modelli di etichette di P-touch e altri dati sul computer. È possibile stampare un'etichetta da P-touch Library utilizzando la stampante.

P-touch Transfer Manager: questa applicazione consente di trasferire dati di modelli di etichette all'unità principale della stampante e di eseguire backup dei dati trasferiti.

Per poter usare il P-touch Template è necessaria la funzione di trasferimento. Per dettagli sul P-touch Template, scaricare il relativo manuale (solo in lingua inglese) del Brother Solutions Center: http://solutions.brother.com [Select your region/country] - [Scegliere il prodotto] - [Download]. (solo PT-9700PC/9800PCN) Per trasferire i modelli tramite rete è necessario preparare BRAdmin Professional o Web BRAdmin. Scaricarli dal nostro sito Web Brother Solutions Center http://solutions.brother.com (solo per i modelli di rete).

#### Avvio di P-touch Transfer Manager

## **1** Fare clic sul pulsante [Start], scegliere [Tutti i programmi] - [Brother P-touch] - [P-touch Tools] - [P-touch Transfer Manager 2.1].

P-touch Transfer Manager si avvia.

#### Finestra di layout

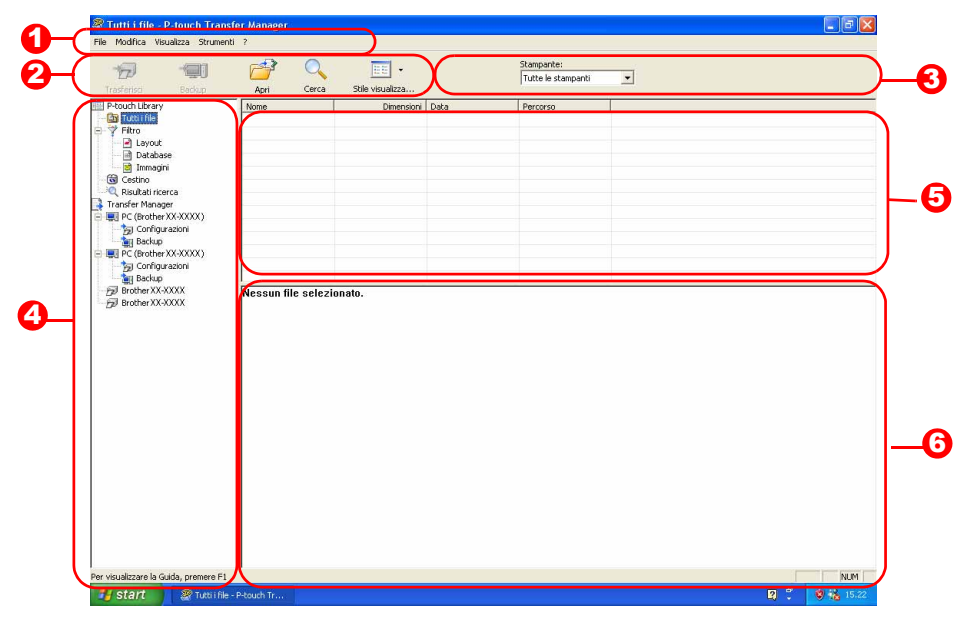

#### 1 Barra dei menu

I comandi sono suddivisi nei vari menu (File, Modifica, Visualizza, Strumenti e "?" (Guida)) in base alla funzione.

Barra degli strumenti

Contiene icone per i comandi di utilizzo frequente. Fare clic su un'icona per accedere al comando relativo.

Selezione della stampante (solo per P-touch Transfer Manager) Selezionare il modello di stampante a cui inviare i dati. Quando si seleziona una stampante, nella visualizzazione elenco vengono visualizzati solo i dati che è possibile inviare alla stampante selezionata.

#### **4** Visualizzazione cartella

Visualizza un elenco di cartelle. Quando si seleziona una cartella, i dati contenuti nella cartella selezionata vengono visualizzati nella visualizzazione elenco sulla destra.

#### Visualizzazione elenco

Vengono visualizzati i dati contenuti nella cartella selezionata.

#### 6 Anteprima

Vengono visualizzati in anteprima i modelli di etichette selezionati nella visualizzazione elenco.

#### Spiegazione delle icone

| Icona | Nome tasto                                            | Funzione                                                                                          |
|-------|-------------------------------------------------------|---------------------------------------------------------------------------------------------------|
| 4     | Trasferisci<br>(solo per P-touch<br>Transfer Manager) | Trasferisce nella stampante i modelli di etichette e altri dati sul PC (cavo di interfaccia USB). |
| -     | Backup<br>(solo per P-touch<br>Transfer Manager)      | Esegue il backup dei dati trasferiti alla stampante Brother tramite P-touch Transfer Manager.     |
|       | Apri                                                  | Modifica i dati selezionati.                                                                      |
|       | Stampa<br>(solo per P-touch<br>Library)               | Stampa il modello di etichetta selezionato con la stampante.                                      |
|       | Cerca                                                 | Esegue la ricerca dei dati gestiti con P-touch Library.                                           |
|       | Stile visualizzazione                                 | Modifica il formato di visualizzazione del file.                                                  |

#### Trasferimento dei modelli di etichette dal PC alla stampante tramite USB

(I) Assicurarsi di scollegare il cavo di rete durante il trasferimento di modelli tramite USB.

## **1** Selezionare la stampante sulla quale trasferire i dati.

- Image: Section 2010
   Image: Section 2010
- Prima del trasferimento dei dati, verificare che il PC e la stampante siano collegati correttamente con un cavo USB e che la stampante sia accesa.
- 2 Fare clic con il pulsante destro del mouse sulla cartella [Configurazioni], quindi selezionare [Nuovo] e creare una nuova cartella.

Di seguito è riportato un esempio in cui viene creata la cartella "Trasfer".

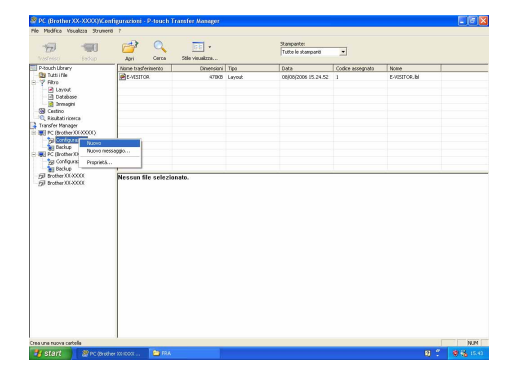

Appendice

#### **3** Trascinare i dati nella cartella creata.

Trascinare i dati da Tutti i file, da Layout o da un'altra cartella in Filtro. Quando si trasferiscono più insiemi di dati,

- è possibile spostare tutti i dati nella cartella creata.
- I numeri con Codici assegnati vengono associati automaticamente ai dati nella cartella creata nel passaggio precedente.
   Per modificare un numero, fare clic con il pulsante destro del mouse sul nome dei dati nella visualizzazione elenco e selezionare il numero con codice assegnato.
  - L'assegnazione di codici è necessaria per il trasferimento di dati diversi da testi dei messaggi.
  - Se si modifica il numero con Codice assegnato utilizzato per i dati già trasferiti nell'unità principale della stampante, tale numero viene sovrascritto. È possibile controllare il numero con Codice assegnato utilizzato per i dati già trasferiti nella stampante eseguendo il backup dei dati, come illustrato in "Backup dei modelli di etichette" (pagina 21).
  - È possibile fare clic sul nome dei dati di trasferimento e impostare un nuovo nome.
    A seconda del modello di stampante, il numero di caratteri utilizzabili per il nome dei dati potrebbe essere soggetto a dei limiti.

#### 5 Selezionare i dati o la cartella da trasferire, quindi fare clic su 7

Viene visualizzato il messaggio di conferma del trasferimento.

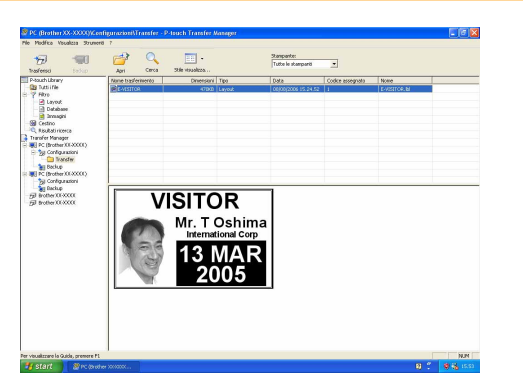

#### **6** Fare clic su [OK].

I dati o la cartella selezionati nella visualizzazione cartella vengono trasferiti nella stampante.

Se sono stati selezionati dati specifici nella visualizzazione elenco, solo tali dati verranno trasferiti nella stampante.

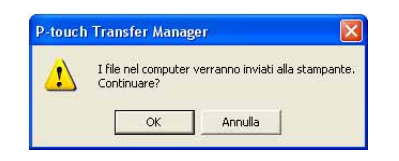

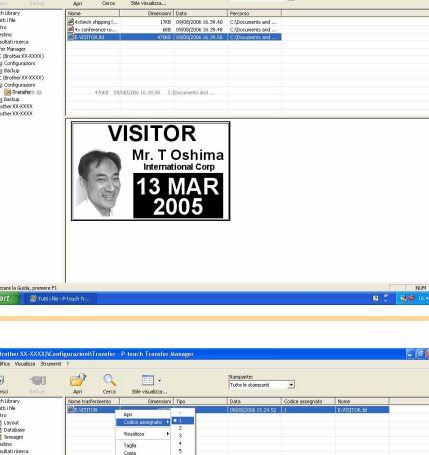

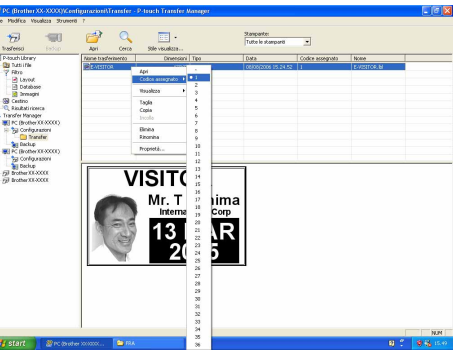

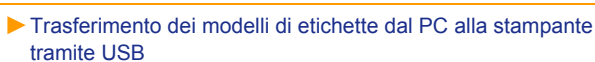

19 🕨

Per trasferire i modelli alla stampante tramite rete, è necessario disporre di BRAdmin Professional o Web BRAdmin. Scaricare l'utilità desiderata dal sito Web Brother.

I nomi delle stampanti e le immagini nelle seguenti schermate potrebbero essere diversi da quelli della stampante acquistata. Le schermate possono variare a seconda del modello.

**1** Creare il modello che si desidera trasferire con P-touch Editor 5.0, quindi scegliere il menu [File] - [Trasferisci modello...] per registrare il modello in Transfer Manager.

**2** Fare clic su per salvare il modello registrato in formato .blf.

#### 🖁 Avviare BRAdmin Professional 🔇 o Web BRAdmin 🔒.

Scegliere la stampante e fare clic sul menu [Controlla]. Selezionare [Carica firmware].

| BRAdmin Profession                        | al 3                                                                                |          |              |                         |                             |           |        |                |      |
|-------------------------------------------|-------------------------------------------------------------------------------------|----------|--------------|-------------------------|-----------------------------|-----------|--------|----------------|------|
| Ne Nodřica Visualizza                     | controlla Strumenti 7                                                               |          |              |                         |                             |           |        |                | -    |
| BRAdmin P                                 | Cerca nello rete<br>Ottieni stato periferica<br>Imposta periferiche non configurate | F4<br>F5 |              |                         |                             | Solutions | Center | brothe         | ər   |
| Stato : Tutte le periferi<br>Nome nodo di | Configura periferica<br>Horse Page periferica                                       |          | <b>*</b> (f) | Colorina :<br>Seizzo IP | Predefinito<br>Be., Permaso |           | etato  | Norm           | n di |
| SERN008077504E01 E                        | Modifica rubrica (Impostazione remota                                               | Ê        | 19           | 2.160.72.2              |                             |           |        | F7/621         | in.  |
|                                           | Invia file                                                                          |          |              |                         |                             |           |        |                |      |
|                                           | Carica firmware                                                                     |          |              |                         |                             |           |        |                |      |
|                                           | Registro                                                                            |          |              |                         |                             |           |        |                |      |
|                                           |                                                                                     |          |              |                         |                             |           |        |                |      |
| <                                         |                                                                                     | a.       |              |                         |                             |           |        |                |      |
| Carica Persona                            |                                                                                     |          |              |                         |                             |           |        | Dispositivi: 1 |      |

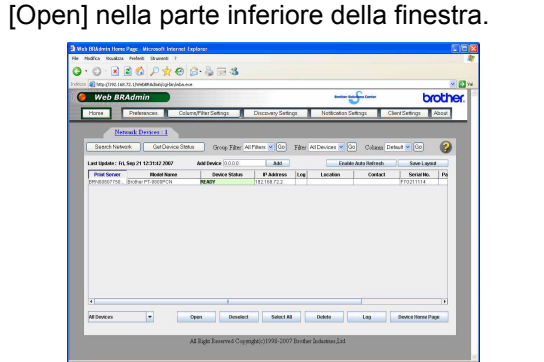

Scegliere la stampante e fare clic sul pulsante

4 Scegliere la funzione Load Firmware di BRAdmin Professional 🔕 o Web BRAdmin 🔒.

Scegliere [TFTP PUT] e fare clic sul pulsante [OK].
Fare clic sul pulsante [Load Firmware] nella parte superiore della finestra

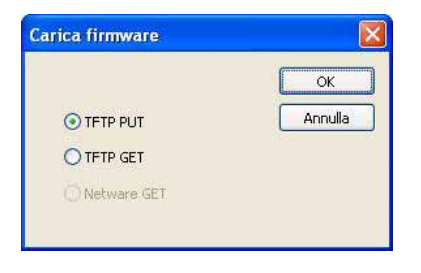

parte superiore della finestra.

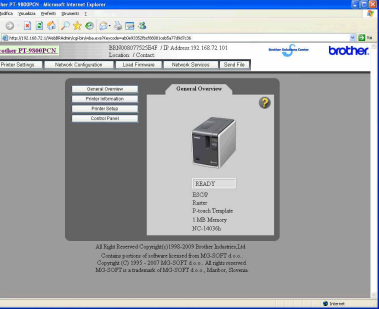

**5** Selezionare il file in formato .blf salvato nel passaggio 2 e caricarlo nella stampante.

Scegliere file .blf e fare clic sul pulsante [OK].

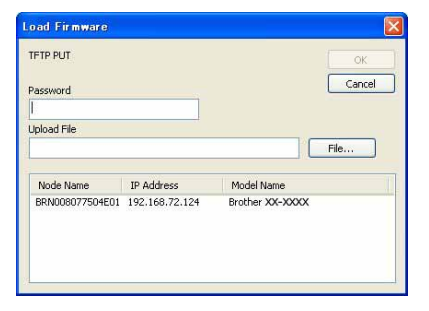

Scegliere file .blf e fare clic sul pulsante [Submit].

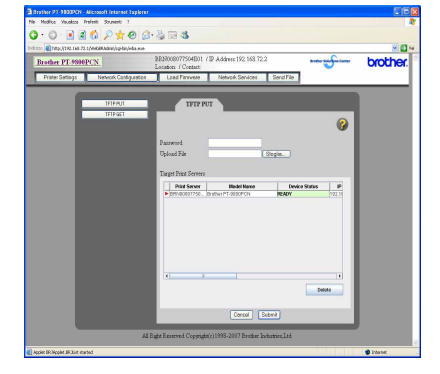

La password predefinita è "access".

20 Trasferimento dei modelli alla stampante tramite rete (solo PT-9800PCN)

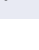

#### Backup dei modelli di etichette

Questa operazione consente di trasferire modelli di etichette e altri dati dalla stampante al PC.

- È valida solo con una connessione tramite cavo USB.
  I dati di backup non possono essere modificati nel PC.
  Potrebbe non essere possibile trasferire i dati di backup a stampanti con specifiche diverse da quelle della stampante da cui era stato eseguito il backup originale dei dati.
- 1 Collegare il PC alla stampante mediante il cavo USB e accendere la stampante. Nella visualizzazione cartella viene visualizzato il nome del modello di stampante. Se si seleziona un modello di stampante nella visualizzazione cartella, vengono visualizzati i dati correnti trasferiti alla stampante.
- 2 Selezionare la stampante da cui eseguire il backup, quindi fare clic su Viene visualizzato il messaggio di conferma del

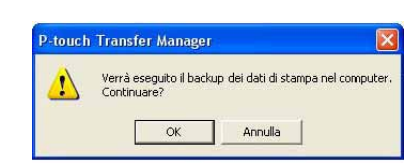

#### **3** Fare clic su [OK].

backup.

Nella cartella della stampante viene creata una nuova cartella con un nome contenente la data corrente e tutti i dati della stampante vengono trasferiti nella nuova cartella.

#### Eliminazione di tutti i dati della stampante

- **1** Collegare il PC alla stampante mediante il cavo USB e accendere la stampante. Nella visualizzazione cartella viene visualizzato il nome del modello di stampante.
- Fare clic con il pulsante destro del mouse sulla stampante, quindi selezionare [Elimina tutto].
   Viene visualizzato il messaggio di conferma.

 Image: Second Second

#### **3** Fare clic su [OK].

Tutti i dati della stampante vengono eliminati.

| , and the |                                  | 10.5er                 |          |
|-----------|----------------------------------|------------------------|----------|
|           | Tutti i dati verr<br>Continuare? | anno eliminati dalla s | tampante |
|           | 011                              | 1 Annual 1             |          |

#### Avvio di P-touch Library

È possibile avviare P-touch Library per modificare e stampare le etichette.

#### Fare clic sul pulsante [Start], quindi scegliere [Tutti i programmi] - [Brother P-touch] -[P-touch Tools] - [P-touch Library 2.1].

Viene avviato P-touch Library.

#### Apertura e modifica dei dati

#### Selezionare i dati da modificare, quindi fare clic

F=3 su

ſØ

Viene aperta l'applicazione associata ai dati in cui è possibile modificare i dati.

> L'applicazione che viene avviata dipende dai dati. Ad esempio, per un modello P-touch, viene avviato P-touch Editor.

#### Stampa di etichette

#### Scegliere i modelli di etichetta che si desidera

stampare, quindi fare clic su Fil.

L'etichetta viene quindi stampata dalla stampante collegata.

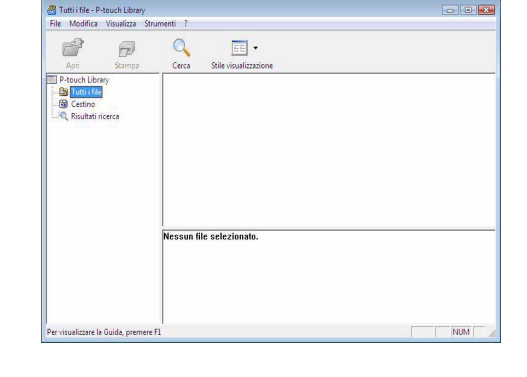

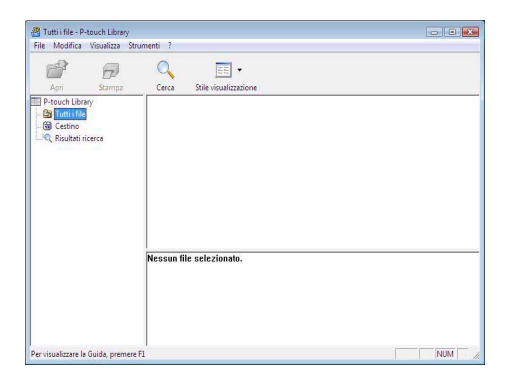

Creazione di etichette

Appendice

#### Ricerca di etichette

È possibile eseguire la ricerca dei modelli di etichette registrati in P-touch Library.

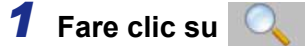

Viene visualizzata la finestra di dialogo [Cerca].

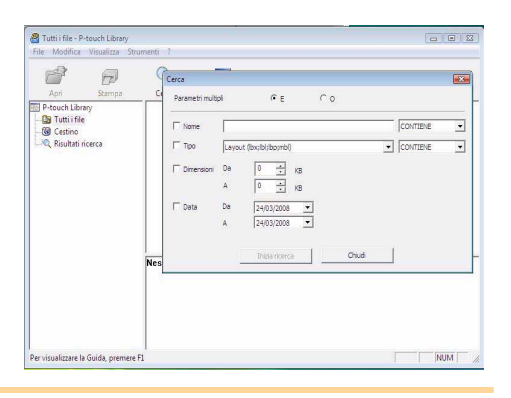

## 2 Controllare le voci che si desidera utilizzare come criteri di ricerca e selezionare i parametri di ricerca.

I parametri di ricerca che è possibile selezionare sono i seguenti.

| Impostazioni       | Dettagli                                                                                                    |
|--------------------|----------------------------------------------------------------------------------------------------|
| Parametri multipli | Consente di selezionare il metodo per combinare più voci di ricerca. Se si sceglie E, vengono cercati i file che soddisfano tutte le condizioni. Se si sceglie O, vengono cercati i file che soddisfano una delle condizioni. |
| Nome               | Consente di immettere il nome dei dati da cercare.                                                                                                    |
| Тіро               | Consente di selezionare il tipo di dati da cercare.                                                                                                    |
| Dimensioni         | Consente di impostare le dimensioni dei dati da cercare.                                                                                                    |
| Data               | Consente di impostare la data dell'ultima modifica dei dati da cercare.                                                                                                    |

#### **3** Fare clic su [Inizia ricerca].

La ricerca viene avviata.

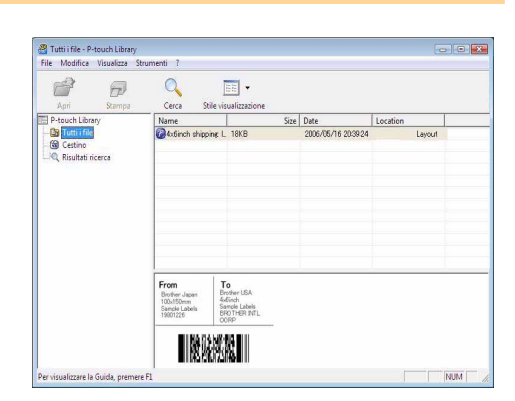

Chiudere la finestra di dialogo [Cerca]. È possibile controllare i risultati della ricerca nell'apposita area della cartella dei Risultati ricerca.

È possibile registrare i dati in P-touch Library trascinandoli nella cartella Tutti i file o nella visualizzazione elenco relativa. Per registrare automaticamente i modelli di etichette creati con P-touch Editor in P-touch, attenersi alla seguente procedura.

- 1. Scegliere [Strumenti] [Opzioni] dal menu di P-touch Editor.
- 2. Nella scheda [Generale] della finestra di dialogo [Opzioni] fare clic su [Impostazioni di registrazione].
- 3. Scegliere quando si desidera registrare i modelli etichetta creati con P-touch Editor, quindi fare clic su [OK].

Con P-touch Editor Lite LAN è possibile creare in modo rapido e semplice vari layout etichetta.

**1** Fare doppio clic su 🛜.

(solo PT-9800PCN)

Viene avviato P-touch Editor Lite LAN.

#### Finestra di layout

| ( | 81 🞽 🔡             |               | Ptouch +   - X | -0  |
|---|--------------------|---------------|----------------|-----|
| ĺ | Arial              |               |                | ~   |
| l | [ <b>‡</b> ] 24 mm | 23,0 mm(Auto) |                | -12 |

**1** Barra degli strumenti dei comandi

| Icona    | Funzione                                                                                                    |
|----------|----------------------------------------------------------------------------------------------------|
| <b>*</b> | Visualizza la schermata nuova per creare una nuova etichetta.                                                                                                    |
| 2        | Apre un file salvato con P-touch Editor<br>Lite LAN.                                                                                                    |
|          | Salva i dati nel PC o nella rete, ma non nell'etichettatrice.                                                                                                    |
| A        | Inserisce una nuova casella di testo (questa<br>funzione risulta molto comoda per creare<br>etichette contenenti una o più righe di testo).                                                                                                    |
|          | Inserisce un'immagine sull'etichetta.<br><b>Da file</b> : inserisce un'immagine memorizzata<br>nel PC.<br><b>Cattura schermo</b> : inserisce come grafico<br>l'area selezionata dello schermo del PC.<br><b>Simbolo</b> : inserisce uno dei simboli<br>incorporati del PC. |
|          | Inserisce una cornice.                                                                                                    |
|          | Visualizza il menu.<br>Il menu include tutte le funzionalità di<br>P-touch Editor Lite LAN.                                                                                                    |
| _        | Riduce a icona P-touch Editor Lite LAN.                                                                                                    |
| ×        | Esce da P-touch Editor Lite LAN.                                                                                                    |

#### **2** Barra degli strumenti delle proprietà

| Icona           | Funzione                                                                                                    |
|-----------------|----------------------------------------------------------------------------------------------------|
| Arial           | Fare clic su  per cambiare font.                                                                                                    |
| 64 • <b>A A</b> | Fare clic su  per specificare<br>le dimensioni dei font.<br>È possibile incrementare<br>o ridurre di un livello le<br>dimensioni dei font facendo<br>clic su  o o .      |
|                 | <ul> <li>Specifica lo stile dei font:</li> <li>Grassetto  Corsivo</li> <li>Sottolineato</li> </ul>                                                                       |
| <b>I</b>        | Specifica l'allineamento del testo in una cornice di testo.                                                                                                    |
| 1<br>24 mm      | Imposta la larghezza del<br>nastro. Fare clic su 🗊 per<br>rilevare automaticamente la<br>larghezza del nastro inserito.                                                  |
| 23,0 mm(Auto)   | Imposta la lunghezza<br>dell'etichetta. Fare clic su<br>per regolare automaticamente<br>la lunghezza dell'etichetta<br>in modo che possa contenere<br>il testo immesso.  |
| A               | Imposta/annulla l'orientamento verticale delle etichette.                                                                                                    |
|                 | Fare clic su  → per impostare<br>il fattore di zoom per la<br>visualizzazione etichette.<br>È anche possibile cambiare<br>il fattore di zoom facendo<br>clic su  ⊖ o  ⊕. |

| Icona | Funzione                                                                                                    |
|-------|----------------------------------------------------------------------------------------------------|
| Icona | Funzione         are clic su       per         tampare normalmente,         ppure su       per stampare         pecificando delle opzioni.         aglio automatico:         iascuna etichetta viene         utomaticamente tagliata         opo la stampa.         lezzo taglio: viene tagliato         olo il nastro dell'etichetta,         enza tagliare il supporto, il         uale potrà quindi essere         mosso con facilità.         atampa a catena: utilizza         a quantità minima di nastro         er la stampa continua di         tichette. L'ultima etichetta         tampata non viene tagliata.         I termine della stampa,         remere il pulsante di         limentazione/taglio per         agliare l'ultima etichetta.         lastro speciale: selezionare         uesta opzione quando si         tilizza un nastro che non         uò essere tagliato con la         ama della taglierina in uso,         ome ad esempio nastro         n tessuto o nastro adesivo         esistente, ecc.         tampa speculare         ell'etichetta.         copie: stampa più copie di         n'etichetta. |

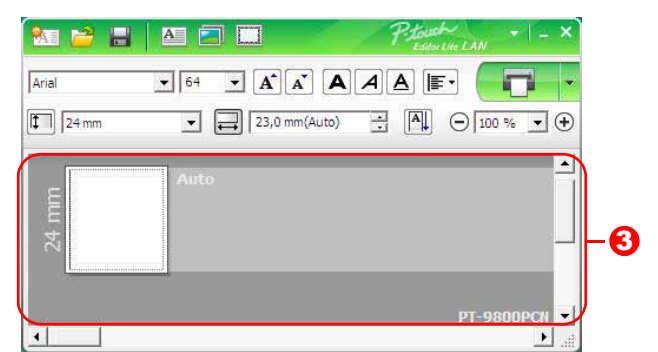

#### **S** Visualizzazione etichette

| Display      | Funzione                                                                                                    |
|--------------|----------------------------------------------------------------------------------------------------|
| Auto         | Questa visualizzazione etichette compare all'avvio del software. La larghezza del<br>nastro utilizzato correntemente viene visualizzata a sinistra dell'immagine<br>dell'etichetta. Quando a destra compare l'indicazione "Auto", la lunghezza del nastro<br>viene regolata automaticamente in base alla lunghezza del testo.                                             |
| Auto         | È possibile trascinare il bordo dell'etichetta per modificare manualmente la lunghezza<br>e la larghezza dell'etichetta. Spostare il puntatore sul bordo dell'area dell'etichetta.<br>Quando appare la linea blu, trascinare la lunghezza o la larghezza desiderata.                                                                                                    |
| PT-9800PEN ♥ | Le dimensioni della finestra di P-touch Editor Lite LAN possono essere regolate<br>manualmente. Posizionare semplicemente il puntatore al di sopra di un bordo della<br>finestra di P-touch Editor Lite LAN ed eseguire un trascinamento per regolare<br>le dimensioni dopo che il puntatore si è trasformato in una freccia.                                             |
| 24 mm        | Talvolta, mentre gli oggetti si spostano, vengono visualizzate delle indicazioni.<br>Le indicazioni compaiono quando l'oggetto è allineato con il bordo sinistro, destro,<br>superiore o inferiore dell'area stampabile, oppure al centro. Nell'illustrazione<br>a sinistra, le indicazioni segnalano che l'oggetto è centrato rispetto al bordo<br>superiore del nastro. |
| Auto         | Le caselle di testo, le immagini e le cornici inserite vengono trattate come oggetti.<br>Gli oggetti sono circondati da maniglie (indicate da otto punti blu).                                                                                                    |
| Auto         | Indica che un oggetto è selezionato.                                                                                                    |
| Auto         | Quando viene spostato al di sopra di una maniglia, il puntatore si trasforma in una freccia. È possibile modificare le dimensioni di un oggetto eseguendo un trascinamento.                                                                                                    |
| Auto         | È possibile spostare gli oggetti eseguendo un trascinamento quando il puntatore<br>ha assunto la forma di un mirino. Per gli oggetti di testo, il puntatore si trasforma<br>in mirino solo quando è posizionato sul bordo dell'oggetto.                                                                                                    |

Appendice

|         | - (Đ                 |        |
|---------|----------------------|--------|
|         | Annulla              | Ctrl+Z |
| A010.   | Ripeti               | Ctrl+Y |
|         | Taglia               | Ctrl+X |
|         | Copia                | Ctrl+C |
|         | Incolla              | Ctrl+V |
| PT- 940 | Margini              | •      |
|         | Inserisc             | •      |
|         | Direzione            | *      |
|         | Numerazione          |        |
|         | Cambia immagine      | 1      |
|         | Ruota                | •      |
|         | Ordine               | *      |
|         | Opzioni              |        |
|         | Brother Solutions Ce | nter   |
|         | Informazioni su      |        |
|         |                      |        |

#### 4 Altre funzioni (disponibili nel menu visualizzato facendo clic con il pulsante destro del mouse)

| Menu                       | Per eseguire la relativa funzione                                                                                                    |
|----------------------------|----------------------------------------------------------------------------------------------------|
| Annulla                    | Fare clic su Annulla per annullare l'ultima operazione.                                                                                                    |
| Ripeti                     | Fare clic su <b>Ripeti</b> per ripetere un'operazione annullata.                                                                                                    |
| Taglia<br>Copia<br>Incolla | Selezionare l'intera area (o oggetto) da tagliare o incollare e selezionare <b>Taglia</b> o <b>Copia</b> .<br>Fare clic nell'area di destinazione e selezionare <b>Incolla</b> .                                                                                                    |
| Margini                    | Impostare l'estensione del margine vuoto a entrambi i lati dell'etichetta (grande o piccolo).                                                                                                    |
| Inserisc                   | Fare clic su <b>Inserisc</b> .<br>Selezionare <b>Casella di testo</b> per inserire il testo sull'etichetta.<br>Selezionare <b>Da file</b> per inserire un'immagine memorizzata sul PC.<br>Selezionare <b>Cattura schermo</b> per inserire l'area selezionata dello schermo del PC.<br>Selezionare <b>Simbolo</b> per inserire uno dei simboli incorporati del PC.<br>Selezionare <b>Incorniciato</b> per inserire una delle cornici incorporate di P-touch Editor Lite LAN. |
| Direzione                  | Selezionare l'oggetto testo e fare clic su <b>Testo orizzontale</b> o su <b>Testo verticale</b> per cambiare la direzione del testo.                                                                                                    |
| Numerazione                | Selezionare il numero o la lettere all'interno del testo e fare clic su <b>Numerazione</b> per<br>avanzare, progressivamente, al numero o alla lettera su ciascuna etichetta. Fare clic su<br>a destra del pulsante <b>Stampare</b> e fare clic su <b>Opzioni di stampa</b> . Selezionare la casella<br><b>Numerazione</b> e immettere il numero di etichette da stampare nel campo <b>Conteggio</b> . Fare<br>clic sul pulsante <b>Stampare</b> .                          |
| Cambia immagine            | Selezionare l'immagine e fare clic su <b>Cambia immagine</b> per sostituire l'immagine corrente con un'immagine diversa.                                                                                                    |
| Ruota                      | Ruotare gli oggetti di 0°, 90°, 180° o 270°.                                                                                                    |
| Ordine                     | Selezionare uno degli oggetti e fare clic su <b>Ordine</b> , quindi selezionare <b>Porta in primo</b><br><b>piano</b> , <b>Porta in secondo piano</b> , <b>Porta avanti</b> , oppure <b>Porta indietro</b> per impostare<br>l'ordine di ciascun oggetto nel livello.                                                                                                    |
| Opzioni                    | Fare clic su <b>Opzioni</b> .<br>Selezionare <b>mm</b> o <b>pollici</b> per definire l'impostazione dell'unità di misura.<br>Selezionare la lingua di P-touch Editor Lite LAN. Per applicare la nuova " <b>Lingua</b> "<br>selezionata, riavviare l'applicazione.<br>Selezionare <b>Visualizza nuovo valore dopo la stampa</b> o <b>Ripristina il valore originale dopo</b><br><b>la stampa</b> per impostare l'opzione di numerazione.                                     |
| Brother Solutions Center   | Fare clic su Brother Solutions Center per passare al sito Web e richiedere aiuto e informazioni.                                                                                                    |
| Informazioni su            | Fare clic su <b>Informazioni su</b> per ottenere informazioni sulla versione di P-touch Editor Lite LAN.                                                                                                    |
| Esci                       | Fare clic su <b>Esci</b> per uscire da P-touch Editor Lite LAN.                                                                                                    |

### Utilizzo di P-touch Editor per Mac<sup>®</sup> (solo PT-3600/9600/9700PC/9800PCN)

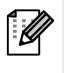

Questa sezione fornisce una panoramica su P-touch Editor. Per ulteriori dettagli, vedere la Guida in linea di P-touch Editor.

#### Avvio di P-touch Editor

di esso.

Fare doppio clic su [Applications]
 (Applicazioni) e quindi su [P-touch Editor 5.0].

Se è stato creato un alias, fare doppio clic su

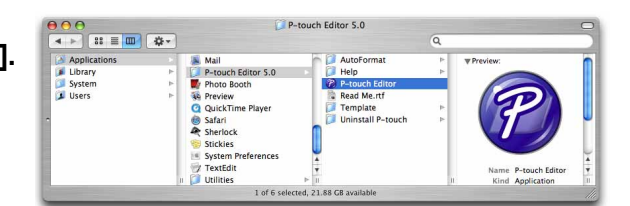

Viene visualizzata la finestra del layout.

**2** Fare doppio clic sull'applicazione "P-touch Editor". Si avvia P-touch Editor.

#### Finestra di layout

#### Modalità Standard

In questa modalità è possibile creare con facilità etichette con testo e immagini. La finestra di layout è composta dalle seguenti sezioni:

| 1    |            | A         |             |               | 2 🗖       |       |                       | 1                     | (Shap)     |
|------|------------|-----------|-------------|---------------|-----------|-------|-----------------------|-----------------------|------------|
| New/ | Open Paper | Text Fra  | me Image    | Favorites Lay | out Print | Save  |                       | Inspecto              | r Snap Mod |
| in   |            | · · · ·   | 1 456789 MP | 3             |           | 5 .   | 6                     | 7                     | • •        |
|      | Luud.      | un fun fi | u Curta     | ulindaan      | lindini   |       | 000                   | Text                  |            |
| -    | 2          | 1         |             |               |           |       | A E                   |                       | 9          |
| -    | =          | Auto      |             |               |           |       | Allows the specified. | text propertie        | s to be    |
| -    | -          |           |             |               |           |       | E Font                |                       |            |
| 1    |            |           |             |               |           | J     | Helvetic              | a 🔹                   | 12 🔹       |
| 1    |            |           |             |               |           |       |                       |                       | A A        |
| =    |            |           |             |               |           |       | Style                 | L                     |            |
| 2 -  |            |           |             |               |           |       | D 7                   |                       | 1          |
|      |            |           |             |               |           |       | B 1                   |                       | 1          |
| 3 _  |            |           |             |               |           |       | Text Po               | osition               |            |
| 7    |            |           |             |               |           |       |                       | F 🗐 🗎                 |            |
| -    |            |           |             |               |           |       |                       |                       |            |
|      |            |           |             |               |           |       | + Fre                 | e size                |            |
| sam  | ple.csv    |           | Adds field  | s 🖂           |           | 1/14  | Directie              | on                    |            |
|      | Date       | Title     | Body        | Code          | Memo1     | Memo2 | A⊒                    | Horizont     Vertical | al Text    |
| 1    |            | 1         | 1           | 1             | 1         |       |                       | U vertical            | -CAL       |
| 3    |            |           |             |               |           |       |                       |                       |            |
| 4    |            |           |             |               |           |       |                       |                       |            |

#### 🛈 Barra dei menu

I comandi sono suddivisi in vari menu (File, Edit (Modifica), View (Visualizza), Insert (Inserisci) e così via) in base alla funzione.

#### Barra dei comandi

La barra dei comandi contiene i comandi New/Open (Nuovo/Apri), Paper (Foglio), Text (Testo), Frame (Cornice), Image (Immagine) e così via.

#### **6** Barra degli strumenti Disegna/Modifica

Contiene strumenti per scegliere un oggetto, immettere testo, disegnare elementi grafici e così via.

#### 4 Inspector (Ispettore)

Consente di inserire e formattare con facilità testo, immagini e così via.

#### Finestra di layout

La finestra di layout consente di visualizzare e modificare oggetti.

#### 6 Finestra del database

Visualizza un database connesso.

• Il menu [View] (Visualizza) consente di visualizzare o nascondere le barre degli strumenti e le finestre.

• Per ulteriori dettagli, vedere la Guida in linea di P-touch Editor.

#### Modalità Snap

 $\lceil \mu \rceil$ 

In questa modalità è possibile catturare lo schermo, stamparlo come immagine e salvarlo per l'utilizzo futuro. Per avviare la modalità Snap, attenersi alla procedura seguente.

#### Quando si seleziona [Snap Mode] (Modalità Snap), viene visualizzata la finestra di dialogo di descrizione della modalità Snap. Fare clic su <a href="https://www.select.org">www.select.org</a>

Se si seleziona la casella di controllo [Do Not Display This Dialog Again] (Non visualizzare questa finestra di dialogo in futuro), al successivo accesso si passerà direttamente alla modalità Snap, senza che la finestra di dialogo venga visualizzata. 

 Description of Snap mode

 The following functions can be used in Snap mode.

 Screen Capture function
 Drag-and-Drop function
 Print Text function

 Image: Street Street Stree

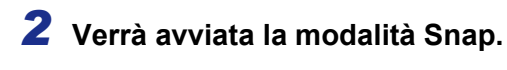

Per ulteriori dettagli, vedere P-touch Editor Help (Guida in linea di P-touch Editor).

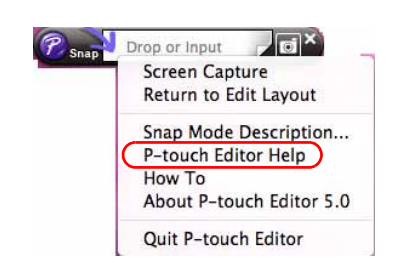

#### Avvio della Guida in linea di P-touch Editor

In questa sezione viene illustrato come avviare la Guida in linea di P-touch Editor per Mac. Quello seguente è un esempio per Mac OS<sup>®</sup> X 10.4.9.

#### Avvio dalla finestra di dialogo New/Open (Nuovo/Apri)

Nella finestra di dialogo New/Open (Nuovo/Apri), fare clic su <u>Help - How To</u> (Guida - Procedure).

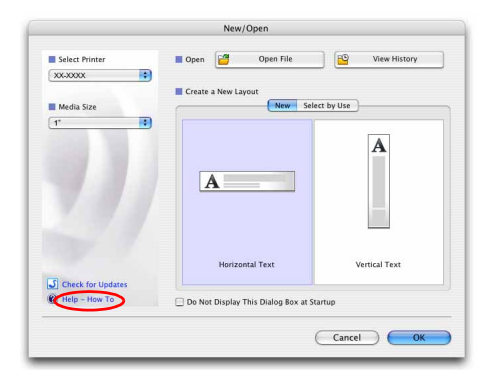

#### Avvio da P-touch Editor

Scegliere P-touch Editor Help (Guida in linea di P-touch Editor) dal menu "?".

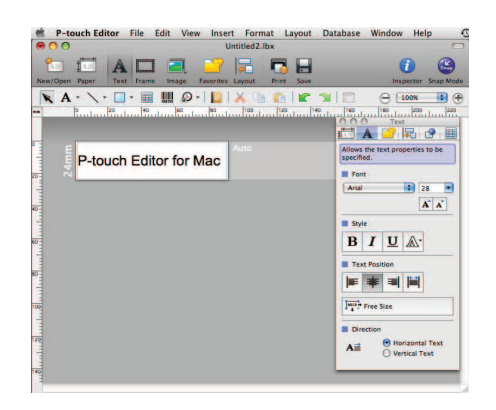

# Appendice

## Stampa diretta da altre applicazioni

È possibile utilizzare questa stampante per stampare direttamente dalla maggior parte delle applicazioni Windows<sup>®</sup>, installando il driver della stampante.

(!)

2

Poiché le dimensioni foglio per questa stampante sono diverse da quelle della maggior parte delle altre stampanti, la stampa potrebbe non essere possibile anche dopo l'installazione del driver e del software applicativo, a meno che tale software non consenta di impostare le dimensioni corrette delle etichette.

#### Impostazione del driver della stampante

Nella seguente procedura, verrà riportata l'indicazione XX-XXXX. "XX-XXXX" rappresenta il nome della stampante in uso. I nomi delle stampanti nelle seguenti schermate potrebbero essere diversi dal nome della stampante acquistata.

Le schermate possono variare a seconda del modello.

- **1** Per Windows Vista<sup>®</sup>/Windows<sup>®</sup> 7 Scegliere [Hardware e suoni], quindi [Stampanti (Windows Vista®)/Dispositivi e stampanti (Windows<sup>®</sup> 7)] dal [Pannello di controllo].
  - Per Windows<sup>®</sup> XP Scegliere [Pannello di controllo], quindi [Stampanti e fax].

Per ulteriori informazioni, consultare la Guida di Windows<sup>®</sup>.

| Scegliere "Brother XX-XXXX", fare clic |
|----------------------------------------|
| con il pulsante destro del mouse e     |
| selezionare [Selezionare le preferenze |
| di stampa].                            |

Viene visualizzata la finestra di dialogo [Preferenze stampa - Brother XX-XXXX].

| ollegamenti preferiti | Nome | Documenti         | Stato | Commenti       | Percorso      | Modello |  |
|-----------------------|------|-------------------|-------|----------------|---------------|---------|--|
| Documenti             |      | Brother XX-XXXX   | ·(    | Fax            |               |         |  |
| Immagini              |      | Von in linea      |       | Pronta         |               |         |  |
| Musica                |      | nvia a OneNote 20 | 007   | Microso Writer | ft XPS Docume | ent     |  |
| Modificati di recente | 50   | Pronta            |       | SS 0           |               |         |  |
| Ricerche              |      |                   |       |                |               |         |  |

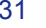

Predefinito

Applica

Guida

#### **3** Selezionare ogni voce e fare clic su .

#### Scheda [Base]

Questa scheda è utilizzata per impostare il formato della carta, il numero di copie, la qualità e l'opzione di taglio.

Le opzioni di taglio variano a seconda del modello.

| Larghezza:<br>Lunghezza:<br>Alimentazione:<br>Orientamento:<br>Copie:<br>Qualità:<br>Opzioni | 36 mm<br>100,0 mm<br>2.0 mm<br>Verticale<br>1 verticale<br>Standard 360x3<br>V Taglio autom<br>1 verticale<br>Standard 360x3<br>V Taglio autom<br>1 verticale<br>Standard 360x3<br>Verticale | n                                                                                                    | izzontale<br>locolta<br>dine inverso | j≷            |
|----------------------------------------------------------------------------------------------|----------------------------------------------------------------------------------------------------|----------------------------------------------------------------------------------------------------|--------------------------------------|---------------|
| Lunghezza:<br>Alimentazione:<br>Orientamento:<br>Copie:<br>Qualità:<br>Opzioni               | 100.0 mm<br>2.0 mm<br>Verticale<br>1 v<br>Standard 360x3<br>V Taglio autom<br>1 v<br>Mezzo taglio<br>Stampa a cat<br>Nastro specia<br>Speculare                                              | n<br>Orr<br>Ra<br>Orr<br>Ra<br>Orr<br>60 dpi<br>atico<br>etichette<br>ena<br>le (No Tam                                                                                                    | zzontale<br>occolta<br>dine inverso  | 9 ?<br>       |
| Alimentazione:<br>Drientamento:<br>Copie:<br>Qualità:<br>Opzioni                             | 2.0 + mm<br>Verticale<br>1 + fr<br>Standard 360x3<br>V Taglio autom<br>1 + fr<br>Mezzo taglio<br>Stampa a cat<br>Nastro specia<br>Speculare                                                  | n Ori<br>2 Ra<br>0 Dri<br>80 dpi<br>atico<br>etichette<br>ena                                                                                                    | izzontale<br>accolta<br>dine inverso | )ž            |
| Orientamento:<br>Copie:<br>Qualità:<br>Opzioni                                               | Verticale                                                                                                    | Ori     Ori     Pa     Ori     Ori     Or | izzontale<br>iccolta<br>dine inverso | ) ·           |
| Copie:<br>Qualità:<br>Opzioni                                                                | 1 Standard 360x3<br>V Taglio autom<br>1 V<br>V Mezzo taglio<br>Stampa a cat<br>Nastro specia<br>Speculare                                                                                    | 2 Ra<br>Or<br>60 dpi<br>atico<br>etichette<br>ena                                                                                                    | iccolta<br>dine inverso              |               |
| Qualità:<br>Opzioni                                                                          | Standard 360x3<br>Taglio autom.<br>1<br>Mezzo taglio<br>Stampa a cat<br>Nastro specia<br>Speculare                                                                                           | Con<br>160 dpi<br>atico<br>etichette<br>ena                                                                                                    | dine inverso                         |               |
| Qualità:                                                                                     | Standard 360x3<br>Taglio autom<br>1<br>V Mezzo taglio<br>Stampa a cat<br>Nastro specia<br>Speculare                                                                                          | atico<br>etichette<br>ena                                                                                                    |                                      |               |
| Opzioni                                                                                      | <ul> <li>Taglio autom</li> <li>1</li> <li>Mezzo taglio</li> <li>Stampa a cat</li> <li>Nastro specia</li> <li>Speculare</li> </ul>                                                            | atico<br>etichette<br>ena                                                                                                    |                                      |               |
|                                                                                              | Taglia nastro                                                                                                    | dopo i dati                                                                                                    | lio)                                 |               |
|                                                                                              |                                                                                                    |                                                                                                    |                                      | Predefinito   |
| OK                                                                                           | Appulla                                                                                                    |                                                                                                    | olica                                | Gui           |
|                                                                                              |                                                                                                    |                                                                                                    |                                      |               |
|                                                                                              | Per le etichette<br>Diffusione d'e                                                                                                    | e generali h<br>rrore                                                                                                    | a incluso le                         | immagini      |
|                                                                                              |                                                                                                    | -20                                                                                                    |                                      | 0             |
| SIC O EL                                                                                     | Luminosità :                                                                                                    | 0                                                                                                    | - M.S S.                             | 9             |
|                                                                                              | Contrasto :                                                                                                    | 0                                                                                                    | 71                                   | Ģ             |
| Formato etichetta:                                                                           |                                                                                                    |                                                                                                    |                                      | Impostazioni. |
|                                                                                              |                                                                                                    |                                                                                                    | ()                                   |               |
|                                                                                              |                                                                                                    |                                                                                                    |                                      | Predefinito   |
| ок                                                                                           | Annulla                                                                                                    | ] Ap                                                                                                    | oplica                               | Gui           |
|                                                                                              |                                                                                                    |                                                                                                    |                                      | / <u>C.</u>   |
| ase Avanzate A                                                                               | ltro                                                                                                    |                                                                                                    |                                      |               |
|                                                                                              | 🔘 mm                                                                                                    |                                                                                                    |                                      |               |
| Unità:                                                                                       | C pollici                                                                                                    |                                                                                                    |                                      |               |
| Unità:                                                                                       |                                                                                                    |                                                                                                    |                                      |               |
| Unità:                                                                                       | ont                                                                                                    |                                                                                                    |                                      |               |
| Unità:                                                                                       | font                                                                                                    |                                                                                                    |                                      |               |
| Unità:                                                                                       | iont                                                                                                    |                                                                                                    |                                      |               |
| Unità:                                                                                       | iont                                                                                                    |                                                                                                    |                                      |               |

Scheda [Avanzate]

È possibile impostare le opzioni grafiche ("Mezzi toni", "Luminosità" e "Contrasto") e "Formato etichetta".

Consultare la "Guida dell'utente" relativamente alla "Stampa distribuita" (solo PT-9700PC/ 9800PCN).

Scheda [Altro]

È possibile modificare il valore dell'unità di misura, "Unità", (mm o pollici).

**4** Chiudere la finestra della stampante.

ΠК

Annulla

#### Stampa da altre applicazioni

Utilizzeremo Microsoft<sup>®</sup> Word come esempio.

Nella seguente procedura, verrà riportata l'indicazione XX-XXXX. "XX-XXXX" rappresenta il nome della stampante in uso. I nomi delle stampanti nelle seguenti schermate potrebbero essere diversi dal nome della stampante acquistata.

Le schermate possono variare a seconda del modello.

#### 1 Fare clic su 🖲, quindi su 🚇.

Viene visualizzata la finestra di dialogo [Stampa].

#### **2** Selezionare "Brother XX-XXXX".

È possibile modificare le impostazioni del driver della stampante nella finestra di dialogo [Proprietà] visualizzata facendo clic su regrietà.

| Stampante                                                                                        | Brother XX-XXXX                                                                                                    | Proprietà                   |
|--------------------------------------------------------------------------------------------------|----------------------------------------------------------------------------------------------------|-----------------------------|
| Stato:<br>Tipo:<br>Percorso:<br>Comment                                                          | Non collegata<br>Brother XX-XXXX<br>IP_192.168.1.10<br>o:                                                                                                    | Trova stampante             |
| Pagine da<br>Tutte<br>Pagina<br>Pagina<br>Pagina<br>Immel<br>interv<br>partire<br>sezior<br>S=12 | stampare a corrente Selezione e: tere inumeri di pagina e/o gli alli di pagina separati da virgole, a e dall'inicio del documento o dela ne. Digitare, ad esempio, 1, 3, nota nate nate ante ante ante ante ante | Copie<br>Numero di copie:   |
| Stampa <u>d</u> i:                                                                               | Documento                                                                                                    | Zoom                        |
| <u>S</u> tampa:                                                                                  | Tutte le pagine nell'intervallo                                                                                                    | Pagine per foglio: 1 pagina |

- **3** Fare clic su 🔜 per chiudere la finestra di dialogo [Stampa].
- 4 Quando si fa clic su [Layout di pagina] viene visualizzata la barra multifunzione/barra degli strumenti standard. Fare clic sul segno a destra di Imposta pagina. Verrà visualizzata la finestra di dialogo [Imposta pagina].
- **5** Fare clic sulla scheda [Carta] e scegliere il formato carta su cui si desidera stampare.

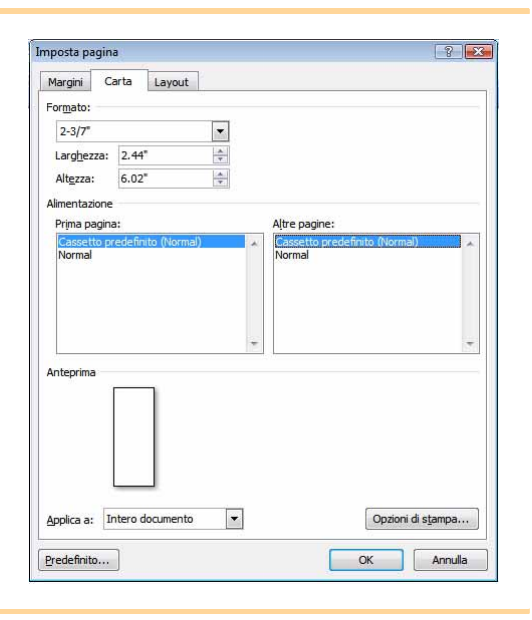

**6** Fare clic sulla scheda [Margini] e impostare i margini della pagina (etichetta).

# Fare clic su error per tornare al documento. Le dimensioni della finestra di Microsoft<sup>®</sup> Word vengono regolate in base al formato carta scelto. Modificare il documento a seconda delle necessità.

Fare clic su <a>b</a> e <a>b</a>, quindi fare clic su <a>c</a>.
 Le etichette specificate vengono stampate.

Creazione di etichette